# 中国科技志愿服务门户网站

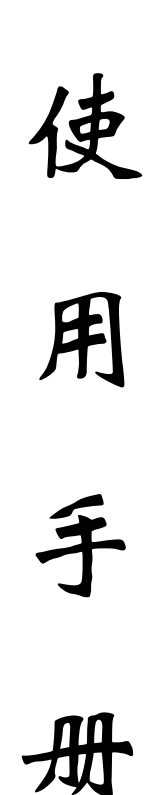

中国科协科学技术普及部

中国科协信息中心 中国科协农村专业技术服务中心

2020年8月

| -,       | 基本内容       | 1  |
|----------|------------|----|
| <u> </u> | 使用说明       | 1  |
|          | (一)首页      | 1  |
|          | 1.轮播图      | 1  |
|          | 2.登录/注册入口  | 2  |
|          | 3. 快捷搜索    | 5  |
|          | 4. 数据统计    | 6  |
|          | (二)志愿活动    | 6  |
|          | 1.智能推荐     | 6  |
|          | 2.全部活动     | 7  |
|          | (三)品牌项目    | 8  |
|          | (四)志愿组织    | 9  |
|          | (五)志愿之星    | 10 |
|          | (六)志愿快讯    | 11 |
|          | (七)政策文件    | 11 |
|          | (八)友情链接    | 12 |
|          | 1. 网址链接    | 12 |
|          | 2. 使用指南及模板 | 12 |
|          | 3. 联系我们    | 13 |
|          | 4. 常见问题    | 13 |
|          | 5.后台管理系统   | 13 |
|          | 6. 我要留言    | 13 |
| 三、       | 用户中心       | 14 |

## 目 录

| ( | 一)个人中心    | .14  |
|---|-----------|------|
|   | 1. 个人中心   | . 15 |
|   | 2. 我的组织   | . 17 |
|   | 3. 我的活动   | . 20 |
|   | 4. 我的荣誉   | . 23 |
|   | 5. 我的积分   | . 23 |
|   | 6. 我的志愿秀  | .24  |
|   | 7. 志愿服务证明 | . 24 |
|   | 8. 我的消息   | . 25 |
| ( | 二)组织管理员中心 | .26  |
|   | 1.组织登录或注册 | . 26 |
|   | 2. 数据统计   | . 29 |
|   | 3.组织信息    | . 29 |
|   | 4.组织志愿者   | . 32 |
|   | 5. 品牌项目   | . 32 |
|   | 6. 活动中心   | . 33 |
|   | 7. 活动日历   | . 36 |
|   | 8. 活动推送   | . 37 |
|   | 9. 审批中心   | . 37 |
|   | 10. 消息中心  | . 40 |
| ( | 三)活动负责人中心 | . 40 |
|   | 1. 活动信息   | .40  |
|   | 2. 活动志愿者  | . 41 |
|   | 3. 活动评价   | . 41 |

| 4. 审批中心 | . 41 |
|---------|------|
| 5. 消息中心 | . 43 |
| 6. 联系方式 | 43   |

本使用手册将根据平台调整情况,随时进行完善!

## 科技志愿服务信息平台用户使用手册 (门户网站)

### 一、基本内容

科技志愿服务信息平台(以下简称平台),是中国科协 指定的科技志愿者、科技志愿服务组织的注册管理平台, 用以统筹指导和协调管理各级各类科技志愿服务工作。平台 包括中国科技志愿服务门户网站(www.stvs.org.cn)、科 技志愿服务微信公众号、中国科技志愿 APP 和后台管理系统 (www.stvs.org.cn/stvsvm/login.html)四部分。

二、使用说明

中国科技志愿服务门户网站设置"首页""志愿活动" "品牌项目""志愿组织""志愿之星""志愿快讯""政 策文件"和"友情链接"8个菜单栏。如下图所示:

|     | 中国科拍 | 支志愿服<br>I SCIENCE AND TECHI | NOLOGY | 科技新时代<br>志! | 30℃<br>氢流光彩 | ~16℃ 雷阵雨转多云 |
|-----|------|-----------------------------|--------|-------------|-------------|-------------|
| 首页  | 志愿活动 | 品牌项目                        | 志愿组织   | 志愿之星        | 志愿快讯        | 政策文件        |
| ( — | )首页  |                             |        |             |             |             |
| 首页  | 是对平台 | 所有菜                         | 单栏内容   | 的集中人        | 展示。         |             |
| 首页  | 志愿活动 | 品牌项目                        | 志愿组织   | 志愿之星        | 志愿快讯        | 政策文件        |

1. 轮播图

轮播图展示的是本平台重点宣传的新闻资讯信息。点击 图片,可以跳转到对应的新闻详情页面。如下图所示:

#### 怀进鹏讲专题党课:凝心聚力建设世界科技强国

发布时间: 2020-07-19 供稿单位: 中国科协网

7月17日,根据中央和国家机关工委统一部署,中国科协党组书记、常务副主席、书记处第一书记怀进鹏围绕"强化 政治机关意识,走好第一方阵",以"牢记使命、坚定创新自信、凝心聚力建设世界科技强国"为题,为中国科协机关和 直属事业单位党员、干部讲专题党课。党组副书记、副主席、书记处书记徐延豪主持会议。

2. 登录/注册入口

轮播图右侧设置了便于科技志愿者登录和注册的入口, 如下图所示:

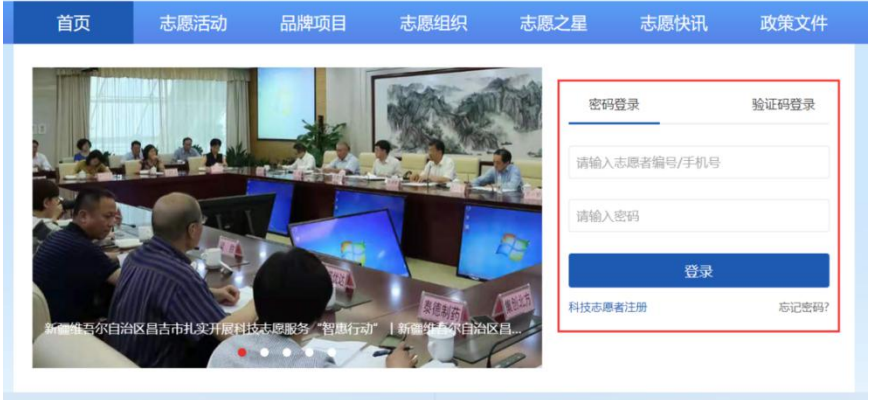

(1) 登录

a.账号登录:已经在中国科技志愿服务信息平台门户网站、科技志愿服务微信公众号或中国科技志愿 APP 注册成为 科技志愿者的用户,可选择通过密码或验证码两种方式完成 登录。

b. 找回密码: 若志愿者忘记密码, 可以点击"忘记密码",
 通过注册志愿者时预留的手机号或或电子邮箱进行密码重置。如下图所示:

| 手机找回         | 邮箱找回 |
|--------------|------|
| 戶机母          |      |
| 请填写您注册时的手机号  |      |
| 全证码          |      |
| 请输入验证码       | 发送验证 |
| 后密码 🕕        |      |
| 请设置8~20位密码   |      |
| 角认新密码        |      |
| 请重复输入新密码以便确认 |      |

(2)注册

未注册科技志愿者的用户,点击"科技志愿者注册", 页面会自动跳转到注册页面。如下图所示:

| 真实姓名              |      | *身份证号码 ①         |       |  |  |  |
|-------------------|------|------------------|-------|--|--|--|
| 请输入真实姓名           |      | 请输入身份证号码         |       |  |  |  |
| *密码 ①             |      | *确认密码            |       |  |  |  |
| 请设置8~20位密码        |      | 请再次输入密码          |       |  |  |  |
| "手机号              |      | *短信验证码           |       |  |  |  |
| 请输入手机号            |      | 请输入验证码           | 发送验证研 |  |  |  |
| 所在区域              |      |                  |       |  |  |  |
| 请选择省 シ            | 请选择市 | ∨ 请选择区/县         |       |  |  |  |
| 性别                |      | *是否为基层"三长"       |       |  |  |  |
| 9男 0女             |      | ◎是◎否             |       |  |  |  |
| 电子邮箱              |      | "健康状况            |       |  |  |  |
| 请输入电子邮箱           |      | 请输入健康状况          |       |  |  |  |
| 加入科技志愿服务组织        |      | *政治面貌            |       |  |  |  |
| 请选择科技志愿服务组织(可多选,最 | 多5个) | 请选择政治面貌          | ~     |  |  |  |
| 正件照 ③             |      | *民族              |       |  |  |  |
| •                 |      | 请选择民族            |       |  |  |  |
|                   |      | *最高学历<br>请洗择最高学历 |       |  |  |  |
| 印称                |      | *从业举到            |       |  |  |  |
| 请选择职称             | ~    | 请选择从业类别          |       |  |  |  |
| 所在单位/学校/社区        |      | *服务类别            |       |  |  |  |
| 请输入所在单位/学校/社区     |      | 请选择服务类别(可多选)     |       |  |  |  |
| 服务领域或行业           |      | *是否提供或参加过志愿服务    |       |  |  |  |
| 请选择服务领域或行业(可多选)   | ~    | ◎是 ◎否            |       |  |  |  |

页面说明:标有\*的填写项,为必填项,需要用户真实、 准确、完整地填写信息。若不填写或填写不正确,将无法完 成注册;标有③的填写项,为提示项,当用户鼠标悬停该标 记时,将看到填写该项的注意事项或提示信息。

以下逐项说明填写规则:

\*真实姓名:需要用户正确填写个人身份证件上的真实 姓名。

\*身份证号码:需要用户正确填写个人身份证件上的18 位身份证号码。平台提供用户身份证号码校验服务,已经在 平台上注册的身份证号码,系统将做提示,并且无法完成注

3

册。

\*密码:用户注册时,需要填写登录密码,密码长度应 设置为 8-20 个字符,由大写字母、小写字母、数字及特殊 字符组成。

\*确认密码:确认密码必须和设置密码相同。

\*手机号:需要用户真实填写可用的手机号码。用户注 册成功后可以使用该号码进行登录操作。平台提供用户手机 号吗校验服务,已经在平台上注册的手机号码,系统将做提 示,并且无法完成注册。

\*短信验证码:用户手机号码填写完后,点击"发送验证码"按钮,填写手机接收到的短信验证码。

\*所在区域:用户应选择常住地的所在区域,包括所在省、市、县。

\*所在单位/学校/社区:用户应正确、如实填写所在单位/社区/学校。

\*性别:用户应正确填写个人性别。

\*是否为基层"三长":用户如果是基层"三长",则 需要选择"是",且在下拉框中选择具体的"三长"类别; 若选择"否",则基层"三长"类型不需要填写。

\*电子邮箱:用户应正确、准确地填写个人邮箱,该邮 箱可用来找回密码。

\*健康状况:用户应如实填写个人的健康状况。

\*加入科技志愿服务组织:用户注册时可以选择想要加入的科技志愿服务组织,也可以注册成功后再加入组织。1

4

个志愿者,最多只能加入5个组织,申请加入组织后,需要 其组织管理员审核通过后才能正式成为其组织的成员。

\*证件照:用户点击 ▲ ,可以直接上传照片文件,证件 照可用于制作个人"科技志愿者证""科技志愿者服务记录 证明",或生成个人志愿秀及活动风采。需要用户上传正规 且清晰的证件照,底色建议为白色。

\*是否有志愿经验:用户若选择"是",需如实填写志愿服务经验;若选择"否",则无需填写。

\*其他项目:政治面貌、民族、最高学历、职称、服务 领域或行业、服务类别等,均需要如实选择或填写。以上信 息填写完成后,应点击《科技志愿者注册协议》链接,仔细 阅读,同意并勾选。如下图所示。

✓ 我已阅读并同意《科技志愿者注册协议》

以上信息填写完成后,点击"注册"按钮,注册成功, 平台将自动提示志愿者注册编号。该编号是注册成为平台志 愿者的唯一、永久性编号,请妥善保管。如下图所示:

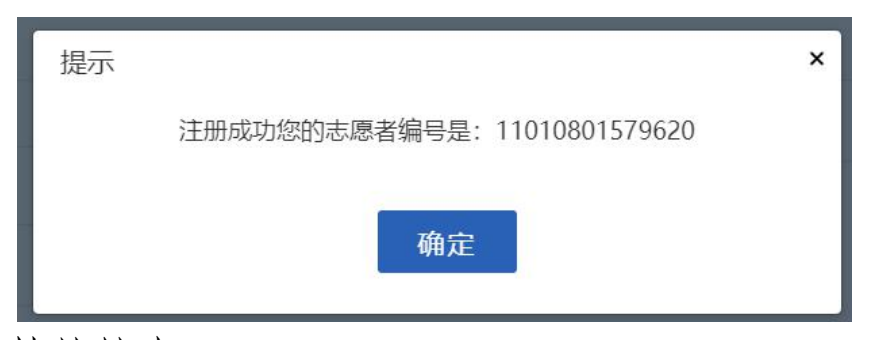

3. 快捷搜索

首页中提供对科技志愿服务组织、科技志愿服务活动的 快速查找,访客或注册成为科技志愿者的用户可以根据名称 或编号"找组织""找活动"。如下图所示:

| ◆ 找组织 ◆ |   | ◆找活动◆   |   |  |
|---------|---|---------|---|--|
| 组织名称/编号 | Q | 活动名称/编号 | C |  |

4. 数据统计

数据统计展示了在本平台上实时注册的科技志愿者、科 技志愿服务组织数量,以及发布的科技志愿服务活动数量。 如下图所示:

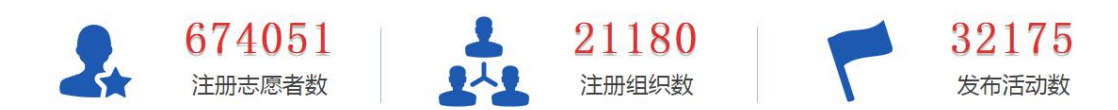

(二)志愿活动

志愿活动展示的是科技志愿服务活动的列表页,包括 "智能推荐"和"全部活动"两部分。访客或注册成为科技 志愿者的用户可以根据需要查看具体活动。如下图所示:

1. 智能推荐

面向未登录状态下的访客用户和已登录状态下的志愿 者用户分别进行智能推荐。

(1)访客-未登录状态

根据访客的所在城市,平台自动推荐3个正在招募中的 科技志愿服务活动。鼠标悬浮活动 logo 时,会显示"进入" 按钮,点击后可以查看活动的详情信息。如下图所示:

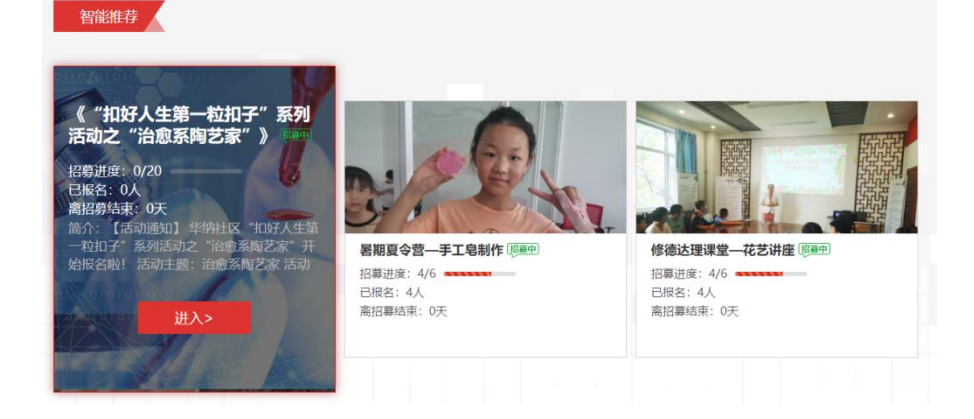

(2)科技志愿者用户

志愿者用户登录后,平台将根据登录用户的所在地,注 册信息中的服务类别、服务对象等信息,智能推荐3个正在 招募中的科技志愿服务活动。

2. 全部活动

访客或注册成为科技志愿者的用户可以查看已经发布 的全部科技志愿服务活动,最新发布的活动优先显示。如下 图所示:

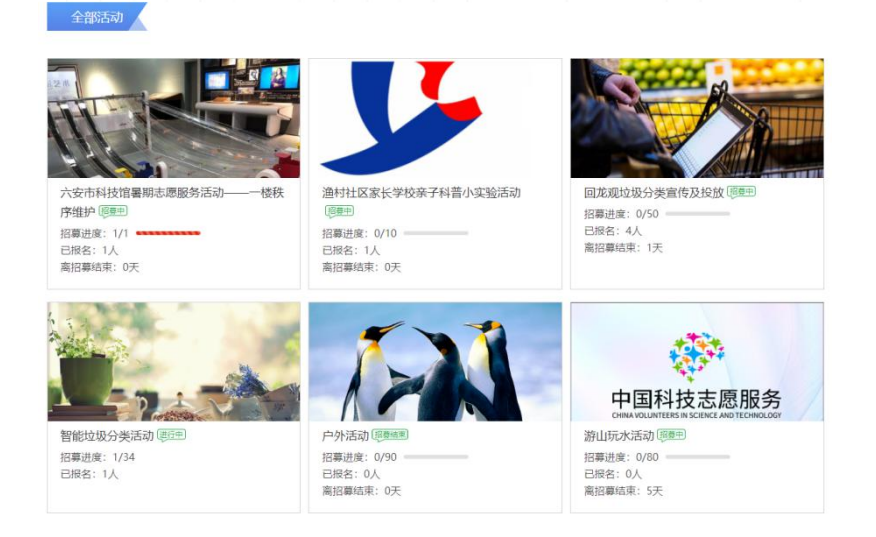

## 点击更多可以展示更多查询条件。如下图所示:

| 首页     | 志愿活动                                   | 品牌项目                   | 志愿组织              | 志愿之星                                 | 志愿快讯                    | 政策文件        |
|--------|----------------------------------------|------------------------|-------------------|--------------------------------------|-------------------------|-------------|
| 活动类型:  | 全部 线上 线                                | ۲.                     |                   |                                      |                         |             |
| 服务类别:  | 全部科技培训                                 | 科技咨询 科普报告              | 农技服务              | 青少年科技教育科普                            | 音讲解 网络科普                | 其他          |
| 服务对象:  | 全部     儿童     青       农民     学生     现金 | ▶年 孤寡老人 列<br>段军人 自由职业者 | 线障人士 优抚对<br>个体经营者 | 「象 特困群体<br>を<br>を<br>ま<br>(高) (<br>) | 1家公务员 专业技术<br>木人员 科技工作者 | 大员 职员<br>其他 |
| 活动状态:  | 全部 未开始 打                               | 8募中 招募结束               | 进行中 已结束           |                                      |                         |             |
| 志愿者人数: | 全部 1-10 11<br>1000以上                   | -20 21-30 31-          | 40 41-50          | 51-100 101-200                       | 201-500 501-            | 1000        |
|        |                                        |                        | 更多 ~              |                                      |                         |             |

点击活动 logo 图片,页面跳转到活动详情页。如下图 所示:

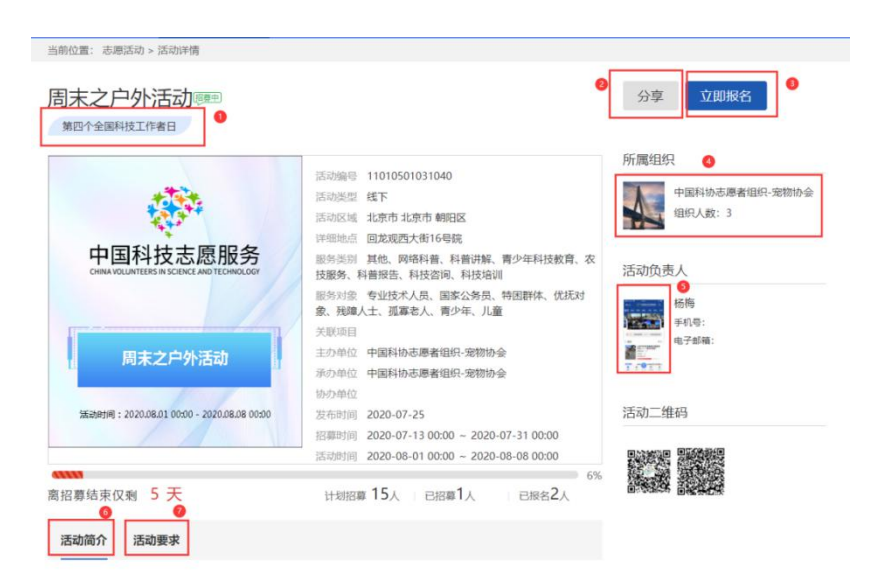

点击活动名称下方"第四个全国科技工作者日"等重大 活动标签可以查看该重大活动相关的所有活动。

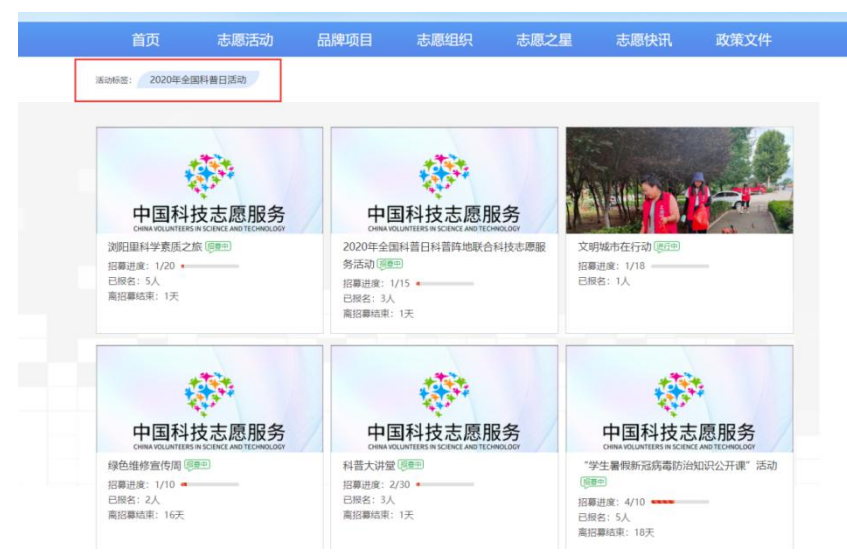

点击"分享"可以将活动分享到微信、QQ等社交媒体; 点击"立即报名"可以报名参加活动;点击"所属组织"的 logo 图片或组织名称,可以查看举办活动的组织详情;点击 活动负责人头像,可以打开活动负责人的个人主页(活动负 责人已公开个人主页);点击"活动简介"可以查看本活动 的活动简介;点击"活动要求"可以查看本活动的活动要求。

(三)品牌项目

品牌项目是由科技志愿服务组织创建的用于集中展示

多个具有特色的科技志愿服务活动的子集。访客或注册成为 科技志愿者的用户可以查询品牌项目列表,点击项目 logo, 可以查看项目详情,以及项目关联的所有活动。如下图所示:

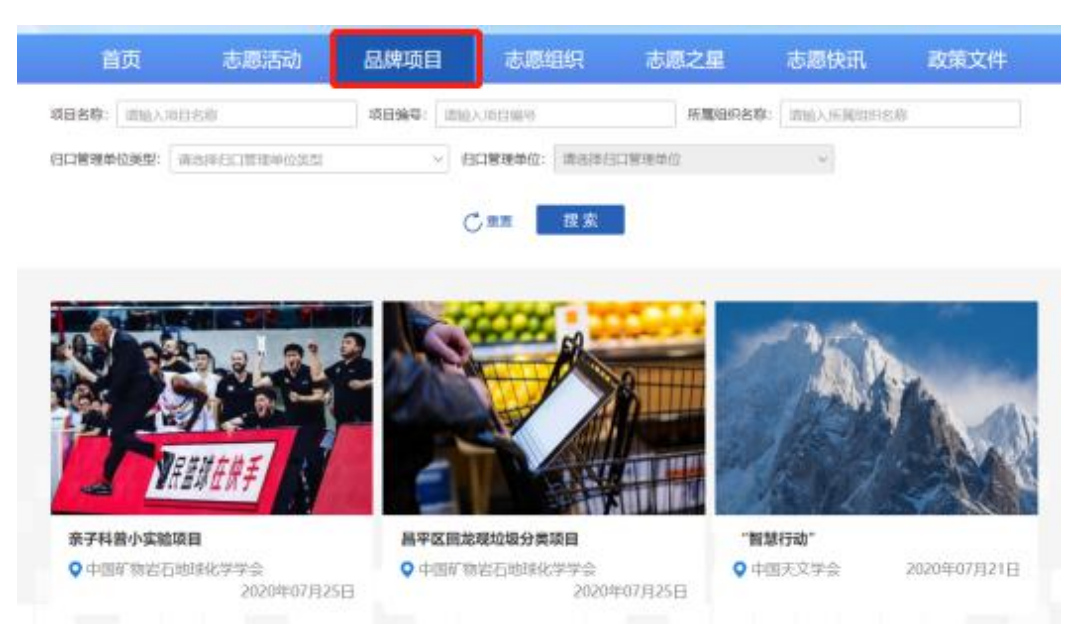

点击项目 logo 图片,页面跳转到项目详情页面,且可 以查看项目关联的所有活动。如下图所示:

|                       | •           |                 |       |         |  |
|-----------------------|-------------|-----------------|-------|---------|--|
|                       | 亲子科普小实      | 验项目             |       |         |  |
|                       | Mit         |                 |       |         |  |
|                       | ₽ 项目编号      | 20200725003963  |       |         |  |
| Car Com               | ▶ 所属组织      | 北京市昌平区回龙观街道志愿团体 |       |         |  |
|                       | 笸 成立时间      | 2020-07-21      |       |         |  |
|                       | ■ 累计发布活动数   | 0               |       |         |  |
|                       | / 累计招募志愿者人3 | 8X 0            |       |         |  |
|                       |             |                 |       |         |  |
| 已发布活动                 |             |                 |       |         |  |
|                       |             |                 |       |         |  |
| <b>后动名称</b> : 请输入活动名称 | 活动编号:       | 请输入活动编号         | 活动状态: | 请选择活动状态 |  |
|                       |             | (金田市 中本         |       |         |  |

(四)志愿组织

访客或注册成为科技志愿者的用户可以查询科技志愿 服务组织。已经登录的志愿者可以根据需要选择加入组织, 每个志愿者最多可同时加入5个组织。如下图所示:

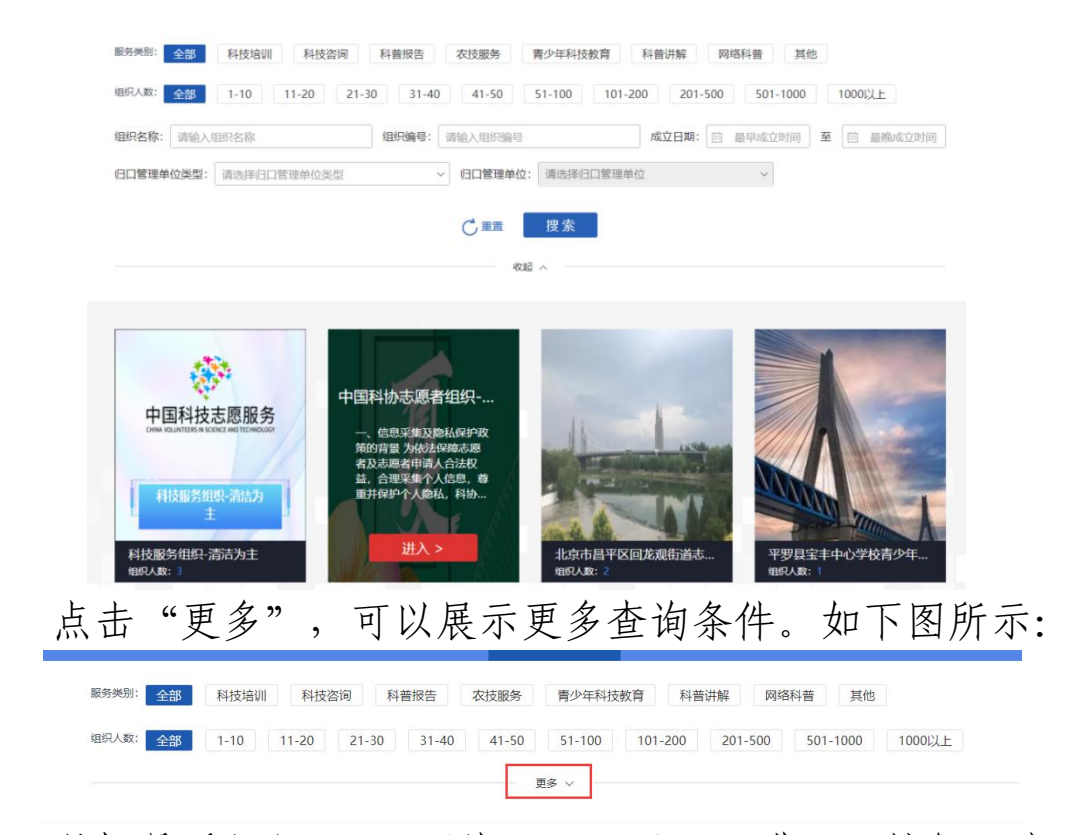

鼠标悬浮组织 logo 图片,页面显示"进入"按钮,点 击后页面跳转组织详情页面,可以查看组织创建的品牌项目 和发布的活动。如下图所示:

|   | <b>*</b>                                                                               |                                                                                                    |                                                                                                    |
|---|----------------------------------------------------------------------------------------|----------------------------------------------------------------------------------------------------|----------------------------------------------------------------------------------------------------|
| 1 | 中国科协志属                                                                                 | 愿者组织-宠物协会                                                                                                    | 加入组织                                                                                                    |
|   | 一、信息采集及<br>服务平台制定了《科<br>平台将有权采集、处<br>姓名、性别、身份证<br>愿者申请人提供的手<br>知或通告。3.志愿者<br>写的个人信息已经在 | 隐私保护政策的背景 为依法保障志思<br>技志愿服务组织注册协议)。 根握<br>理和使用志愿者及志愿者申请人的个<br>件号码。 志愿者系统的信息系统密码<br>机号将作为志愿者系统的信息系统密码<br>和最优在彩物志愿服务平台上的个人<br>利协志愿服务平台上就不过我, | ▲及志愿者申请人合法权益、合理采集个人信息、尊重并保护个人隐私、科协志愿<br>作需要,在遵守中华人民共和国法律法规、保护个人隐私的前提下,科协志愿服务<br>人信息。二、采集信息的内容(一)报名与注册信息1报会信息。包括但不限于:<br>(包括密码提示)、联系方式、电子邮箱、志愿服务经历以及其他专业经验等。2.志<br>。科协志愿服务平台将通过手机短信或者电子邮件方式,向志愿者申请人发送相关通<br>登录密码将现作个人隐私,以无法解码方式进行安全管理。4.志愿者申请人必须填<br>如个人未提供相应信息,将无法完成服名。 |
|   | ♥ 组织口号                                                                                 | 喵                                                                                                    |                                                                                                    |
|   | ₽ 项目编号                                                                                 | 20200725052242                                                                                                    |                                                                                                    |
|   | ▶ 服务类型<br>年科技教育、农技服<br>训                                                               | 其他、网络科普、科普讲解、青少<br>务、科普报告、科技咨询、科技培                                                                                                    |                                                                                                    |
|   | 圖 成立时间                                                                                 | 2020-07-24                                                                                                    |                                                                                                    |
|   | 退 品牌项目                                                                                 | 2                                                                                                    |                                                                                                    |
|   | 4 志愿者人数                                                                                | 1                                                                                                    |                                                                                                    |
|   | ■ 累计发布活动数                                                                              | 4                                                                                                    |                                                                                                    |

点击"加入组织"可以提交加入该组织的申请,待组织 管理员审核通过后,即可成为该组织的正式成员。

(五)志愿之星

志愿之星展示的是优秀科技志愿者和科技志愿服务组 织的先进典型案例,以轮播图形式进行推送,可通过志愿者 或组织名称进行搜索。点击图片或标题,可以跳转到志愿之 星的详情页面,详情页底可以迅速返回列表或查看上一篇或 下一篇志愿之星。如下图所示:

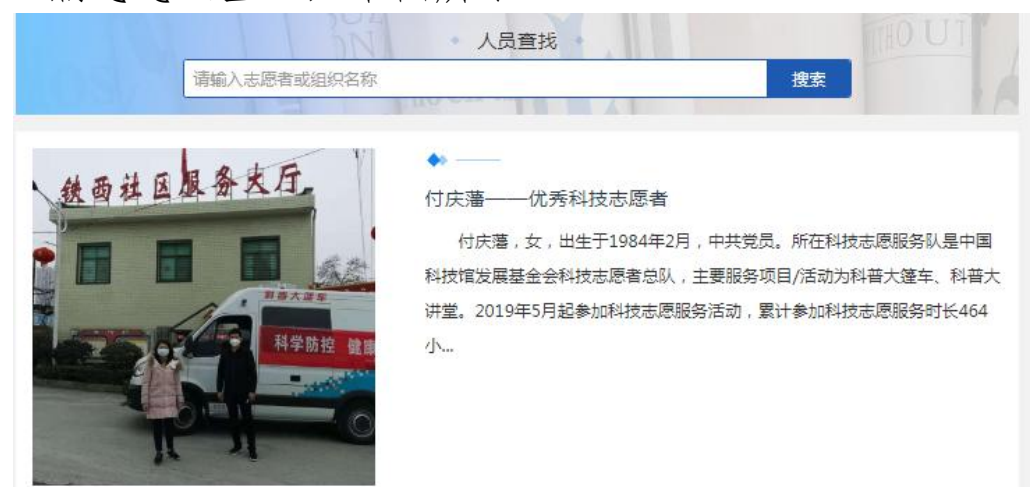

(六)志愿快讯

志愿快讯是对科技志愿新闻资讯的宣传推送,可根据发 布日期、供稿单位、标题名称等多个条件快速查找。点击图 片或标题,可以跳转到志愿快讯的详情页面,详情页底可以 迅速返回列表或者查看上一篇或下一篇快讯。如下图所示:

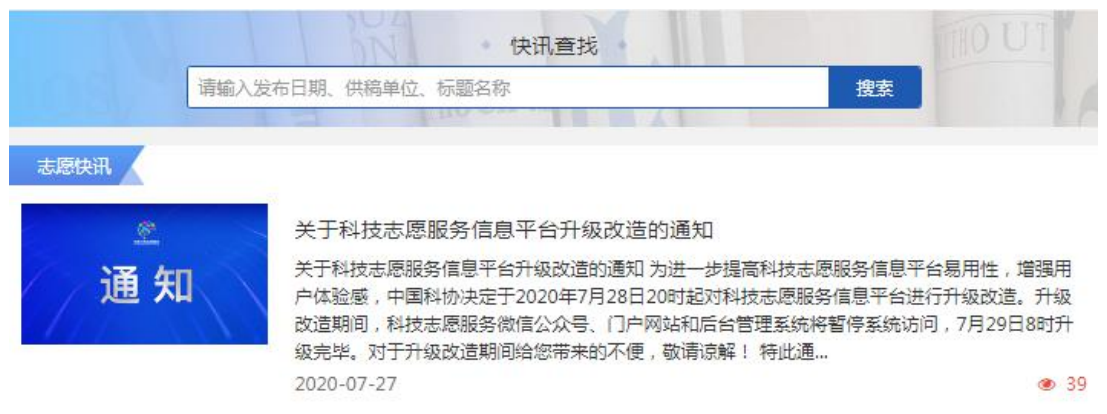

(七)政策文件

访客或注册成为科技志愿者的用户可以查看科技志愿 服务及其他志愿服务相关的政策文件,可根据文件名称、发 布日期、关键词等进行搜索。点开政策文件详情,可以查看 或下载对应的文件。如下图所示:

| 首页           | 志愿活动          | 品牌项目            | 志愿组织 | 志愿之星 | 志愿快讯 | 政策文件       |
|--------------|---------------|-----------------|------|------|------|------------|
| 41-AD-27 (H  | 请输入文件名称、发行    | うした。<br>毎日期、关鍵词 | 文件查找 |      | 搜索   | THOUT      |
| 中国科技志愿服务标识视觉 | 形象应用手册        |                 |      |      |      | 2020-07-29 |
| 中国科协办公厅关于印发《 | 中国科技志愿服务标识使用管 | \$理办法(暫行)》的通知   |      |      |      | 2020-07-24 |
| 中国科协组织人事部关于通 | 报表扬年度科协系统优秀组织 | R和个人的函          |      |      |      | 2020-07-24 |

### (八)友情链接

友情链接共设置"网址链接""使用指南及模板""联 系我们""常见问题""后台管理系统"和"我要留言"6 个子菜单。如下图所示:

| 友情链接》中国文明网 | 中国志愿服务联合 | 会 中国科技     | 加官网 绿平台  | 全国农民科学 | 学素质网络知识竞赛 |  |
|------------|----------|------------|----------|--------|-----------|--|
|            | 使用指南及模板  | 联系我们       | 常见问题     | 后台管理系统 | 我要留言      |  |
|            | ф        | 中国科国科学技术协会 | 学技术协会版权所 | 有      |           |  |

1. 网址链接

点击相关网址,平台会提供跳转至其他应用或服务。如 下图所示:

友情链接》中国文明网 中国志愿服务联合会 中国科协官网 绿平台 全国农民科学素质网络知识竞赛

2. 使用指南及模板

点击"使用指南及模板",可以查看或下载平台相关的 使用指南及科技志愿集体注册模板。如下图所示:

| 使用手册                    |            |
|-------------------------|------------|
| 科技志愿服务信息平台使用手册门户网站      | 2020-07-23 |
| 科技志愿服务信息平台用户使用手册(徽信公众号) | 2020-08-10 |
| 科技志愿服务信息平台使用于册后台管理      | 2020-07-29 |
| 科技志愿者集体注册表模板            | 2020-07-31 |
| 科技志愿服务组织集体注册表模板         | 2020-07-31 |

3. 联系我们

点击"联系我们",可以获取平台技术支持电话,咨询 使用平台过程中遇到的各种问题。如下图所示:

#### 联系我们

发布时间:2020-07-17

科技志愿服务信息平台技术支持电话:010-68582309

4. 常见问题

点击"常见问题",可以查看平台常见问题清单,得到 相关问题的解答。如下图所示:

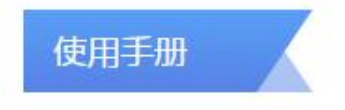

科技志愿服务信息平台常见问题

2020-08-03

5. 后台管理系统

点击"后台管理系统",页面会跳转至后台管理系统的登录页面。如下图所示:

6. 我要留言

点击"我要留言",可以填写对平台的意见反馈、投诉举报、建议优化等内容.为便于与用户取得联系,填写反馈 意见时,请务必真实、准确、完整地填写联系人和联系电话。 如下图所示:

|                                                                                                    | 我要留言  |                       |
|----------------------------------------------------------------------------------------------------|-------|-----------------------|
| 1997 - 1997 - 1997 - 1997 - 1997 - 1997 - 1997 - 1997 - 1997 - 1997 - 1997 - 1997 - 1997 - 1997 - 1997 - 1997 - | *留言类型 | 意见反達                  |
| 中国科技志愿服务后台管理系统                                                                                                  | *留言说明 | <b>宿田時前(不振</b> 1200年) |
|                                                                                                    | *联系人  | 2999 FEIMLE           |
| 1 m                                                                                                    | *联系电话 | 清留下您的联系电话             |
| ▲ 用户包                                                                                                    | 电子邮箱  | 涛留下您的电子邮箱             |
| ▲ 世界                                                                                                    |       |                       |
| 8.0                                                                                                    |       | 取消 确定                 |

三、用户中心

根据用户角色,用户中心分别设置个人中心、组织管理 员中心和活动负责人中心三种。

个人中心:所有的科技志愿者用户,登录后都可以进入 个人中心,查看和维护个人信息。

组织管理员中心:具有组织管理员身份的志愿者,登录 后,除了可以查看和维护个人信息,也可以查看和维护本人 负责的组织信息。

活动负责人中心:组织管理员创建活动时,被指派作为 某一项或多项科技志愿服务活动负责的人,活动负责人可以 是组织管理员,也可以是本组织内的其他志愿者。

(一)个人中心

志愿者点击"登录"后,页面会显示"个人中心"。点击"个人中心",可以查看个人中心、我的组织、我的活动、我的志愿秀、我的消息、我的荣誉等。

其中,平台一期已经注册 的志愿者、组织和已发布的活 动,在本平台均可查询和继续 使用。用户首次登录,若个人 信息不全或密码格式不符合 等保要求,平台会提示需要完 善志愿者个人信息、修改登录 密码。如图所示:

| 真实姓名                          | *身份证号码 🕕            |                 |
|-------------------------------|---------------------|-----------------|
| 秦究1                           | 110101200703075679  | 9               |
| 手机号                           |                     |                 |
| 13911110000                   |                     |                 |
| 所在区域                          |                     |                 |
| <b>湖北省 ~ 宣昌市</b>              | ~ 伍家南臣              | Σ               |
| 性别                            | "是否为基层"三长"          |                 |
| )男 ○女                         | ●是 ○否               | 学校校长            |
| 1子邮箱                          | "健康状况               |                 |
| 12345627@qq.com               | 健康                  |                 |
| 政治面積                          | *民族                 |                 |
| 未知或其他 >                       | 蒙古族                 |                 |
| 最高学历                          | *职称                 |                 |
| 初中 ~                          | 副高级                 |                 |
| 从业类别                          | *所在单位/学校/杜区         |                 |
| 企业 ~                          | 单位地址1               |                 |
| 服务类别                          | *服务领域或行业            |                 |
| 科技培训,科技咨询,科普报告,农技服务,青少年科 〜    | 科技咨询类,技术培训类         | 。科学教育类、科普报告类    |
| 是否有志愿经验                       |                     |                 |
| - 0 - T                       |                     |                 |
|                               |                     |                 |
| 与哪经验                          |                     |                 |
| ーニ三四五六七八九十一二三四五六七八九十一二三四五六七八げ | い ナーニ 三四五六七八九十一二三四3 | 5.六七八九十一二三四五六七/ |
| カキーニ三四五六七八九キーニ三四五六七八九キーニ三四五六七 | コノカキーニ三四五六七八九キーニョ   | 三四五六七八九十一二三四五7  |

重置旧密码请填写用户登录密码,在新密码和确认新密 码输入框中按照密码规则填写相同的密码,提交后,即可完 成密码修改。如下图所示:

|     | 重新设置密码    |  |
|-----|-----------|--|
| 旧密码 |           |  |
| 正在傳 | 明的密码      |  |
| 新密码 | ٤         |  |
| 请设置 | 8~20位密码   |  |
| 确认新 | 密码        |  |
| 请重复 | 输入新密码以便确认 |  |

1. 个人中心

志愿者可以通过个人中心完成编辑信息、查看科技志愿者证、修改密码等操作。

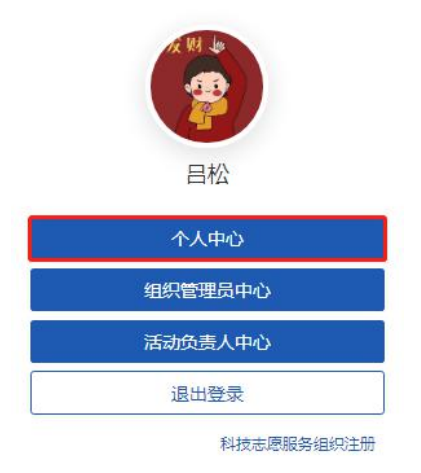

(1) 编辑信息

可以通过点击右上角"允许其他人查看我的主页",设置他人查看个人主页的权限。 无示不允许, 无示允许, 未示允许。 如下图所示:

|              |         |                                                  |                  | 允许其他人查看我的主页                                      |
|--------------|---------|--------------------------------------------------|------------------|--------------------------------------------------|
| A WA Lo      | 编辑信息    | 科技志愿者证修改密码                                       |                  |                                                  |
|              | 真实姓名    | 昌松                                               | 政治面貌             | 中共党员                                             |
|              | 志愿者编号   | 2302 2900 5947 68                                | 民族               | 汉族                                               |
| 吕松           | 身份证号码   | **********                                       | 最高学历             | 初中                                               |
| 2 0          | 手机号     | **********                                       | 职称               | 中级                                               |
| 加入的组织参与的活动   | 所在区域    | 黑龙江省齐齐哈尔市克山县                                     | 从业类型             | 企业                                               |
|              | 性别      | 男                                                | 所在单位/学校/社区       | 单位地址                                             |
| 个人中心<br>我的组织 | 是否为基层三长 | 否                                                | 服务类别             | 其他、网络科普、科普讲解、書<br>少年科技教育、农技服务、科普<br>报告、科技咨询、科技培训 |
| 我的活动         | 服务领域或行业 | 其他科技服务、文体娱乐类、网                                   | 电子邮箱             |                                                  |
| 我的荣誉         |         | 络服务类、健康咨询类、农技服<br>务类、科普报告类、科学教育<br>类、技术培训类、科技咨询类 | 是否提供或参加过<br>志愿服务 | 否                                                |
| 我的积分         |         |                                                  | 健康状态             | 健康                                               |
| 我的志愿秀        |         |                                                  |                  |                                                  |
| 志愿服务证明       |         |                                                  |                  |                                                  |
| 我的消息(8)      |         |                                                  |                  |                                                  |

点击 <sup>2</sup>编辑</sup>,可以修改个人 信息;点击"保存信息",信息编 辑成功。其中,志愿者编号和身份 证号不允许修改,其他填写规则同 注册规则,如需要修改手机号,需 要重新发送验证码。如右图所示:

点击 注销账号,可以注销用户。

| 中共党员     ・       *民族     ジ       汉族     ・       *最高学历     ・       初中     ・       *取称     ・                                                                            |  |  |
|----------------------------------------------------------------------------------------------------|--|--|
| *民族<br>   文族                                                                                                    |  |  |
| <ul> <li>         マ族         <ul> <li>             ・最高学历             </li> <li>             初中             </li> <li>             ・駅称         </li> </ul> </li> </ul> |  |  |
| *最高学历<br>初中 ~<br>*职称                                                                                                    |  |  |
| 初中 ~<br>*职称                                                                                                    |  |  |
| *职称                                                                                                    |  |  |
|                                                                                                    |  |  |
| 中级                                                                                                    |  |  |
|                                                                                                    |  |  |
| ~ 克山县 ~                                                                                                    |  |  |
| *是否为基层"三长"                                                                                                    |  |  |
| ◎是 ◎否                                                                                                    |  |  |
| *所在单位/学校/社区                                                                                                    |  |  |
| 单位地址                                                                                                    |  |  |
| *服务领域或行业                                                                                                    |  |  |
| 科技咨询美,技术培训美,科 >                                                                                                    |  |  |
| *健康状况                                                                                                    |  |  |
| 健康                                                                                                    |  |  |
|                                                                                                    |  |  |

注销用户无法再次登录本平台。用户由于误操作造成账号注 销的,7天之内,可以通过联系后台管理员,将用户恢复为 可用状态;若超过期限,则无法恢复,用户在本平台中的所 有信息将被清空,且无法找回,请审慎决策。如下图所示: 注销账号 ×

| 账号被注销后, | 您在本系统中的所有<br>注销账号 | 宿息将被清空,<br>号吗? | 且无法找回, | 确认 |
|---------|-------------------|----------------|--------|----|
|         | 确定                | 取消             |        |    |

(2)科技志愿者证

针对已经注册成为科技志愿者的用户,平台会自动生成 科技志愿者电子证。点击证件照,可以上传证件照(建议底 色为白色);扫描二维码,可以看到个人主页的信息。如下 图所示:

| 辑信息 | 科技志愿者证 修改密码                                                                                  | 注销账号                                              |
|-----|----------------------------------------------------------------------------------------------|---------------------------------------------------|
| ×   | 大志感者証 (HASSHIC ARGEES)<br>##5/Name 住地/See<br>日松 男<br>#####9/Volumeer NO<br>2302 2900 5947 68 | 科技新时代 志堅添光彩<br>H放之を成気音対急性: 010-05502309<br>正世紀二年時 |

(3) 修改密码

登录用户可以直接修改登录密码,正确输入旧密码,按 照规则输入新密码和确认新密码,即可修改登录密码。如下 图所示:

| 编辑信息 | 科技志愿者证  | 修改密码   | 注销账号 |
|------|---------|--------|------|
|      | 旧密码     |        |      |
|      | 正在使用的感  | 249    |      |
|      | 新密码     |        |      |
|      | 请设置8~20 | 位密码    |      |
|      | 确认新密码   |        |      |
|      | 请重复输入新  | 密码以便确认 |      |
|      |         |        |      |
|      |         | 提交修改   |      |

2. 我的组织

志愿者加入组织后,可以查看"已加入""申请中""已退出"的组织列表。

(1) 已加入

| 已加入          | 申请中   | 已退出  |       |         |                         |
|--------------|-------|------|-------|---------|-------------------------|
| 组织名称         |       | 组织口号 | 志愿者人数 | 累计发布活动数 |                         |
| 天津科技服务       | 导队    |      | 1     | 1       | $\overline{\mathbf{v}}$ |
| 天津市河东[]<br>队 | 区志愿服务 |      | 1     | 1       | ~                       |

点击列表可以查看组织信息;点击 <sup>2011992</sup>,可以退出 组织。退出组织后,将不能接收到组织发送的信息且10天 内不能再次提交加入该组织的申请。需要注意的是,组织管 理员是无法退出该组织的。如下图所示:

| 年07月22日 , 您首次<br>恐参加了该组织举办的<br>0200722020241<br>时友培训<br>020-07-22 | ⁄5加入了该组<br>的 0 场活动, | 1<br>织,目前已累ì<br>希望未来继续                                                                           | <mark>计加</mark> 入 21<br>加油哦! | 1<br>天啦。在这期                | 8                       | ◎査看组织                              | 羊情                           |
|-------------------------------------------------------------------|---------------------|--------------------------------------------------------------------------------------------------|------------------------------|----------------------------|-------------------------|------------------------------------|------------------------------|
| 車07月22日 , 您首次<br>認参加了该组织举办的<br>0200722020241<br>I技培训<br>020-07-22 | ⁄5加入了该组<br>的 0 场活动, | 织,目前已累ì<br>希望未来继续                                                                                | 计加入 21<br>加油哦!               | 天啦。在这算                     | H (                     | ◎查看组织                              | 详情                           |
| 0200722020241<br> 技培训 <br>020-07-22                               |                     |                                                                                                  |                              |                            |                         |                                    |                              |
| 0200722020241<br>I技培训<br>020-07-22                                |                     |                                                                                                  |                              |                            |                         |                                    |                              |
| 枝培训<br>020-07-22                                                  |                     |                                                                                                  |                              |                            |                         |                                    |                              |
| 020-07-22                                                         |                     |                                                                                                  |                              |                            |                         |                                    |                              |
|                                                                   |                     |                                                                                                  |                              |                            |                         |                                    |                              |
|                                                                   |                     |                                                                                                  |                              |                            |                         |                                    |                              |
|                                                                   |                     |                                                                                                  |                              |                            |                         |                                    |                              |
|                                                                   |                     |                                                                                                  |                              |                            |                         |                                    |                              |
|                                                                   |                     |                                                                                                  |                              |                            |                         |                                    |                              |
|                                                                   |                     |                                                                                                  |                              |                            |                         |                                    |                              |
|                                                                   | 1                   | 退出组织                                                                                             | ę                            |                            |                         |                                    |                              |
| 且织详情,                                                             | 可以                  | 进入词                                                                                              | 亥组                           | 织的讠                        | 羊情页                     | ,查看                                | 「组                           |
|                                                                   | ■                   | ■<br>●<br>●<br>●<br>●<br>●<br>●<br>●<br>●<br>●<br>●<br>●<br>●<br>●<br>●<br>●<br>●<br>●<br>●<br>● | ■<br>通出组织<br>■ 保详情 ,可以进入该    | ■<br>選出组织<br>BHR详情 ,可以进入该组 | <b>≝₩¥#</b> , 可以进入该组织的计 | ■<br>選出组织<br>■ PFF# 「 ,可以进入该组织的详情页 | ■ 建油组织 ■ 明详情 ,可以进入该组织的详情页,查者 |

的更多信息。

(2) 申请中

| 已加入    | 申请中  | 已退出         |       |         |   |
|--------|------|-------------|-------|---------|---|
| 组织名称   |      | 组织口号        | 志愿者人数 | 累计发布活动数 |   |
| 中国科技志愿 | 民者总队 | 科技新时代 志愿添光彩 | 112   | 0       | ~ |

点击列表可以查看组织信息;点击<sup>取消申请</sup>,可以取

消申请该组织。取消申请之后,10天内将不能再次提交加入 该组织的申请。如下图所示:

> 查看组织详情 组织口号 科技新时代 志愿添光彩 组织编号 20190530004505 服务类型其他、网络科普、科普讲解、青少年科技教育、农技服务、科普报 告、科技咨询、科技培训 成立日期 2019-05-30 品牌项目 0 志愿者人数 112 累计发布活 0 动数 简要描述 中国科技志愿者总队成立于2019年5月30日,在中国科协指导下, 按照纵横融合、属地管理、分类指导、逐级负责的原则,由各级科 协组织和相关机构成立的科技志愿者协会、科技志愿者队伍、科技 志愿服务团(队)等共同组成的公益性志愿服务团体,意在组织动 员科技工作者、科技爱好者、科技热心人士加入科技志愿者队伍, 广泛参与公益性科技志愿服务,弘扬"奉献、友爱、互助、进步" 的志愿精神和"爱国、创新、求实、奉献、协同、育人"的新时代 科学家精神,鼓励和引导科技志愿者广泛深入进社区、进乡村、进 学校、进企业、进园区,为广大人民群众提供切实有效的科技志愿 服务,为实施创新驱动发展战略、培育社会主义核心价值观、全面 建成小康社会贡献力量。 组织二维码

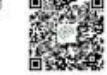

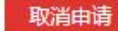

的更多信息。

(3) 已退出

| 已加入    | 申请中  | 已退出         |       |         |          |
|--------|------|-------------|-------|---------|----------|
| 组织名称   |      | 组织口号        | 志愿者人数 | 累计发布活动数 |          |
| 中国科技志愿 | 最者总队 | 科技新时代 志愿添光彩 | 113   | 0       | <b>~</b> |
| 点击列;   | 表可以  | 查看组织信息      | ; 点击  | 重新加入    | ,可以重     |

新申请加入该组织。退出组织未超过10天,不允许重新申 请加入。如下图所示:

| 20      | 20年08日12日 (20年)2月                                                                        | ロン マはかほど日 2020年                                                                           | F088128 476                                                               | 847法组织                                                                                      |                                                                                                |  |
|---------|------------------------------------------------------------------------------------------|-------------------------------------------------------------------------------------------|---------------------------------------------------------------------------|---------------------------------------------------------------------------------------------|------------------------------------------------------------------------------------------------|--|
| Niger - | TOTOMONITEH , MEDO                                                                       |                                                                                           |                                                                           |                                                                                             | 宣吾组织评情                                                                                         |  |
| 组织口号    | 科技新时代志愿添光                                                                                | 彩                                                                                         |                                                                           |                                                                                             |                                                                                                |  |
| 组织编号    | 20190530004505                                                                           |                                                                                           |                                                                           |                                                                                             |                                                                                                |  |
| 服务类型    | 其他、网 <mark>络科普、科</mark>                                                                  | 普 <mark>讲解、青</mark> 少年科技                                                                  | 支教育、农技服                                                                   | 务、科 <mark>普报告、科技</mark>                                                                     | 咨询、科技培训                                                                                        |  |
| 成立日期    | 2019-05-30                                                                               |                                                                                           |                                                                           |                                                                                             |                                                                                                |  |
| 品牌项目    | 0                                                                                        |                                                                                           |                                                                           |                                                                                             |                                                                                                |  |
| 志愿者人数   | 113                                                                                      |                                                                                           |                                                                           |                                                                                             |                                                                                                |  |
| 累计发布活动数 | 0                                                                                        |                                                                                           |                                                                           |                                                                                             |                                                                                                |  |
| 简要描述    | 中国科技志愿者总队,<br>导、逐级负责的原则<br>愿服务团(队)等共<br>心人士加入科技志愿<br>愿精神和"爱国、创<br>泛深入进社区、进乡<br>为实施创新驱动发展 | 成立于2019年5月3<br>,由各级科协组织和<br>同组成的公益性志愿<br>者队伍,广泛参与2<br>新、求实、奉献、前<br>村、进学校、进企业<br>战略、培育社会主义 | 0日,在中国科<br>ロ相关机构成立<br>京服务团体,意<br>公益性科技志應<br>加同、育人"的<br>业、进园区,为<br>义核心价值观、 | 4协指导下,按照纵横<br>(的科技志愿者协会、<br>这在组织动员科技工作<br>服务,弘扬"奉献、<br>所时代科学家精神,<br>,广大人民群众提供切<br>全面建成小康社会贡 | 融合、属地管理、分类指<br>科技志愿者队伍、科技志<br>者、科技爱好者、科技热<br>友爱、互助、进步"的志<br>鼓励和引导科技志愿者广<br>实有效的科技志愿服务,<br>献力量。 |  |
| 组织二维码   |                                                                                          |                                                                                           |                                                                           |                                                                                             |                                                                                                |  |
|         |                                                                                          | 重新                                                                                        | 航入                                                                        |                                                                                             |                                                                                                |  |

的更多信息。

3. 我的活动

志愿者报名活动后,可以查看"已加入""申请中""已退出"的活动列表。

(1) 已加入

点击列表可以查看活动信息;点击 ➡➡,可以使用更多 的筛选条件进行搜索。如下图所示:

| 已加入 申请中       | 已退出       |         |                    | <b>m</b> 1  | 查看活动日历 |
|---------------|-----------|---------|--------------------|-------------|--------|
| 提示:目前至APP上线前, | 科技志愿者志愿服务 | 务时长由平台自 | ■行核 <b>算</b> 、统一录/ | λ.          |        |
| 活动名称 请输入活动名称  | 活动编号 请输入  | 活动编号    | 活动状态 请选择           | <b>泽活动状</b> | 叟索 +展  |
| 活动名称          | 活动状态      | 计划招募    | 已招募                | 已报名         |        |
| 天津小学生科技培训     | 已结束       | 10      | 1                  | 1           | ~      |
| 天津中小学爱心教育     | 已结束       | 10      | 2                  | 3           | ~      |
|               |           | 20      |                    |             |        |

点击<sup>(2分字)</sup>,可以将该活 动分享到微信、QQ等社交媒 体;点击<sup>())</sup> 建入该活动的详情页面,查 看更多信息。其中,状态为 招募中的活动,志愿者可以 点击<sup>())</sup>按钮,退出该 活动;状态为进行中的活动, 志愿者还可查看我的风采及 签到记录。如右图所示:

点击"查看活动日历", 可查询状态为"招募中""进 行中""已结束"活动的安排 情况。支持按照活动时间进行 选择和查看。如右图所示:

若志愿者忘记签到,可 以点击 进行补录, 按照要求填写信息之后,点 击确定,等待组织管理员或 活动负责人审核即可。如右 图所示:

| 活动信息  | 签到记       | 录 我的                       | 的评价                   |             |                        |      |
|-------|-----------|----------------------------|-----------------------|-------------|------------------------|------|
| 活动编号  | 12010101  | 030673                     |                       | ◎分享         | <ul> <li>查看</li> </ul> | 舌动详情 |
| 活动类型  | 线下        |                            |                       |             |                        |      |
| 活动区域  | 天津市 天津    | 前 和平区                      |                       |             |                        |      |
| 服务类别  | 科技培训      |                            |                       |             |                        |      |
| 详细地点  | 小学        |                            |                       |             |                        |      |
| 服务对象  | 儿童        |                            |                       |             |                        |      |
| 关联项目  |           |                            |                       |             |                        |      |
| 主办单位  | 天津科技服     | 傍队                         |                       |             |                        |      |
| 承办单位  | 天津科技服     | 务队                         |                       |             |                        |      |
| 协办单位  |           |                            |                       |             |                        |      |
| 发布时间  | 2020-08-1 | .2 16:5 <mark>4:</mark> 22 |                       |             |                        |      |
| 招募时间  | 2020-07-0 | 1 18:00:00                 | ~ 2020-0              | 07-03 20:00 | :00                    |      |
| 活动时间  | 2020-07-0 | 9 08:00:00                 | ~ 2020-0              | 07-11 12:00 | :00                    |      |
| 活动负责人 | 目松 (手机    | 局:;电子                      | 邮箱:)                  |             |                        |      |
| 活动标签  |           |                            |                       |             |                        |      |
| 活动简介  |           |                            |                       |             |                        |      |
| 活动要求  |           |                            |                       |             |                        |      |
| 二维码   |           |                            |                       |             |                        |      |
| × >   | 今天        |                            |                       | 2020        | -08-12                 |      |
| 周一    | 周二        | 周三                         | 周四                    | 周五          | 周六                     | 周日   |
| 27    | 28        | 29                         |                       | 31          | 1                      | 2    |
| 3     | 4         | 5                          | 6<br>1 <b>2:00</b> 天津 | 7<br>中小学爱心  | 8                      | 9    |
| 10    | 11        | 12                         | 13                    | 14          | 15                     | 16   |

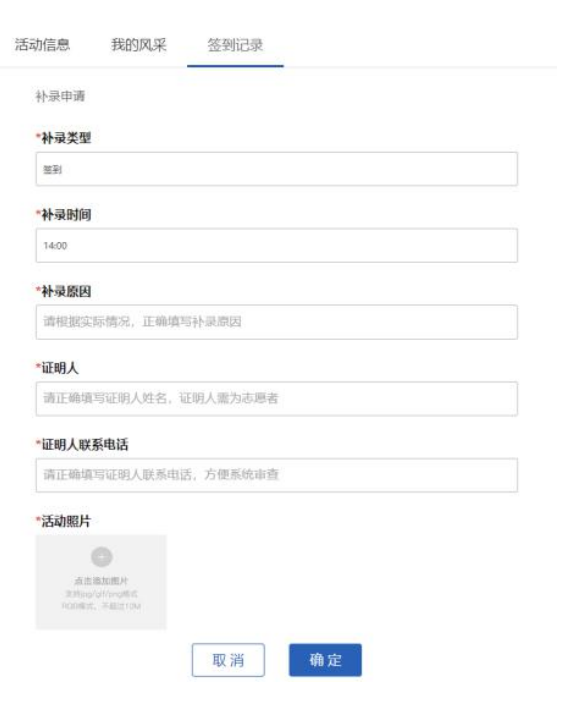

20

19

21

22

23

17

18

(2) 申请中

| 活动名称 | 活动状态 | 计划招募 | 已招募 | 已报名 |   |
|------|------|------|-----|-----|---|
| 测试消息 | 招募结束 | 1111 | 2   | 2   | ~ |

点击列表可以查 看活动信息;点击 <sup>(2分享)</sup>,可以将该活 动分享到微信、QQ等 社交媒体;点击 <sup>()重看活动详情</sup>,可以进 入该活动的详情页 面,查看更多信息; 点击 <sup>()取消申请</sup>该活动。 如右图所示:

| 已加入 申     | 请中 E                    | 已退出             |                  |     |     | 暂着活动日历           |
|-----------|-------------------------|-----------------|------------------|-----|-----|------------------|
| 活动名称      | 1.2                     | 活动状态            | 计划招募             | 已招募 | 已报名 |                  |
| 测试签到二维码_0 | lone                    | 招募中             | 150              | 0   | 1   | ~                |
| 活动信息      |                         |                 |                  |     |     |                  |
| 招募进度      | -                       |                 |                  |     |     | <b>东东</b> 洋山洋楼   |
| 6         |                         |                 | 0%               |     |     | <b>查</b> 有/6初件/6 |
| 活动编号      | 2104110100              | 0003            |                  |     |     |                  |
| 活动类型      | 线下                      |                 |                  |     |     |                  |
| 活动区域      | 辽宁省 抚顺市                 | 顺城区             |                  |     |     |                  |
| 服务类别      | 科技咨询                    |                 |                  |     |     |                  |
| 详细地点      | 一中                      |                 |                  |     |     |                  |
| 服务对象      | 儿童                      |                 |                  |     |     |                  |
| 关联项目      | 这是一个测试                  |                 |                  |     |     |                  |
| 主办单位      | test1                   |                 |                  |     |     |                  |
| 承办单位      | test1                   |                 |                  |     |     |                  |
| 协办单位      | ad啊 撒                   |                 |                  |     |     |                  |
| 发布时间      | 2020-07-27              | 10:21:49        |                  |     |     |                  |
| 招募时间      | 2020-07-01 (            | 00:00:00 ~ 2020 | 0-07-31 00:00:00 |     |     |                  |
| 活动时间      | 2020-08-01              | 00:00:00 ~ 2020 | 0-08-31 00:00:00 |     |     |                  |
| 活动负责人     |                         |                 |                  |     |     |                  |
| 活动标签      | 全国科技工作                  | 者日活动            |                  |     |     |                  |
| 活动简介      | ०४न वहन वहन वहन वहन वहन | 啊的              |                  |     |     |                  |
| 活动要求      | 成去成去成去成去成去成去            | 88              |                  |     |     |                  |
| 二维码       |                         |                 |                  |     |     |                  |
|           |                         |                 | 取消申请             |     |     |                  |

(3)已退出

| 已加入 申请中 E     | 已退出     |       |        | 自查  | 看活动日历 |
|---------------|---------|-------|--------|-----|-------|
| 活动名称          | 活动状态    | 计划招募  | 已招募    | 已报名 |       |
| 测试签到二维码_clone | 招募中     | 150   | -1     | -1  | ~     |
| 共1页           | 10条/页 🗸 | < 1 > | 前往 1 页 | I.  |       |

点击列表可以查看活动信息;点击 <sup>◎查看活动详情</sup>,可以进入该活动的详情页面,查看更多信息。如果状态仍是招募中的活动,点击 <sup>重新加入</sup>,可以重新申请报名该活动。如下

图所示:

| 活动名称          |                         | 活动状态            | 计划招募             | 已招募 | 已报名 |        |
|---------------|-------------------------|-----------------|------------------|-----|-----|--------|
| 测试签到二维码_      | clone                   | 招募中             | 150              | -1  | -1  | ^      |
| 活动信息          |                         |                 |                  |     |     |        |
| 招募进度          | -                       |                 |                  |     | 亿分享 | ◎ 查看活动 |
| <b>江</b> 山(6日 | 2104110100              | 0003            | 0%               |     |     |        |
| 活动病亏          | 2104110100              | 0005            |                  |     |     |        |
| 活动类型          | 线下                      | 100             |                  |     |     |        |
| 沽动区域          | 辽宁省 抚顺市                 | 5 顺城区           |                  |     |     |        |
| 服务类别          | 科技咨询                    |                 |                  |     |     |        |
| 详细地点          | - <b>中</b>              |                 |                  |     |     |        |
| 服务对象          | 儿童                      |                 |                  |     |     |        |
| 关联项目          | 这是一个测试                  |                 |                  |     |     |        |
| 主办单位          | test1                   |                 |                  |     |     |        |
| 承办单位          | test1                   |                 |                  |     |     |        |
| 协办单位          | ad啊 撒                   |                 |                  |     |     |        |
| 发布时间          | 2020-07-27              | 10:21:49        |                  |     |     |        |
| 招募时间          | 2020-07-01              | 00:00:00 ~ 2020 | 0-07-31 00:00:00 |     |     |        |
| 活动时间          | 2020-08-01              | 00:00:00 ~ 2020 | 0-08-31 00:00:00 |     |     |        |
| 活动负责人         |                         | (箱:             | )                |     |     |        |
| 活动标签          | 全国科技工作                  | 者日活动            |                  |     |     |        |
| 活动简介          | OFT OFT OFT OFT OFT OFT | 啊的              |                  |     |     |        |
| 活动要求          | 时去时去时去时去时去时去时去          | <b>3</b> 3      |                  |     |     |        |
| 二维码           |                         |                 |                  |     |     |        |

4. 我的荣誉

我的荣誉分为平台颁发的荣誉和其他单位/平台颁发的 荣誉两种。志愿者获得平台颁发的荣誉,可在我的荣誉页面 中进行查看;其他单位/平台颁发的荣誉,可由志愿者自行 上传、查看或删除。如下图所示:

| × | 删除 | 山上传            |
|---|----|----------------|
|   |    | South Standbar |

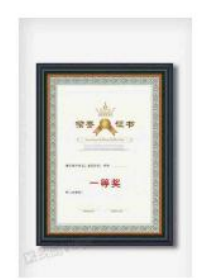

5. 我的积分

可以查看本人在平台获得的科技志愿服务积分。功能开

发中。如下图所示:

|       | 允许其他人查看我的主页 |  |
|-------|-------------|--|
| 功能开发中 |             |  |

6. 我的志愿秀

可以预览、查看、分享或下载志愿者的服务经历、服务 时长、排名、服务活动的统计数据等信息。如下图所示:

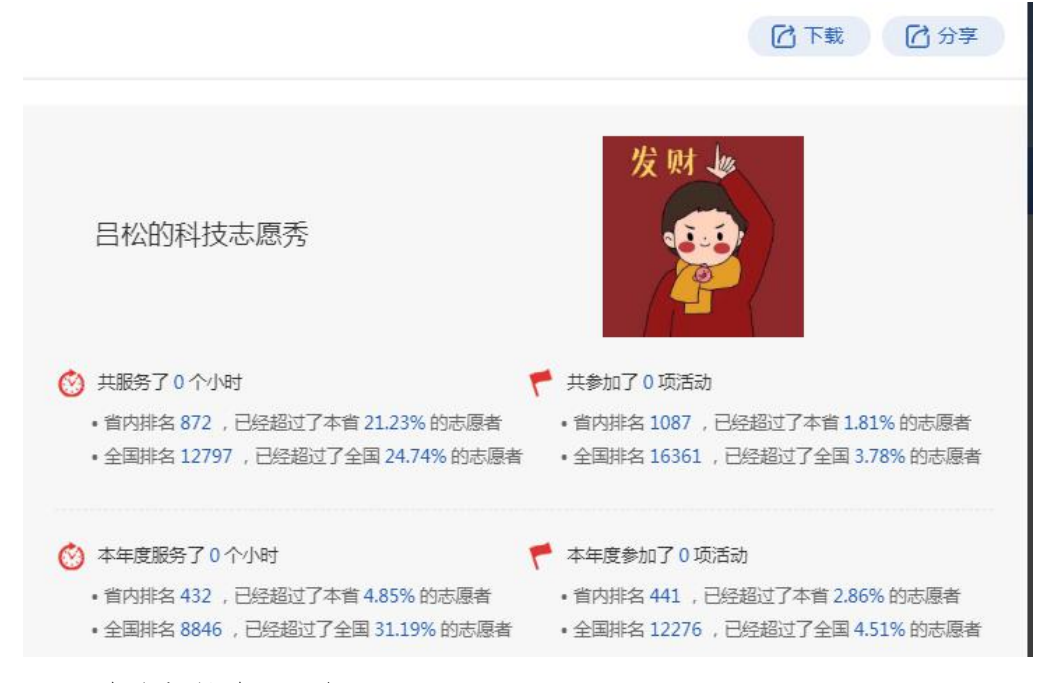

7. 志愿服务证明

可以开具本人科技志愿服务记录证明,每个证书均可下载和删除,删除后不能找回。点击 **±成证书**,会弹出生成证书的页面,选择需要的统计时间;点击搜索,可以查看统计时间内所有参与的活动和志愿时长信息;点击 **±成证书**,平台会自动生成对应的志愿服务记录证明。扫描证书右下角二维码,可以获取科技志愿服务具体明细。如下图所示:

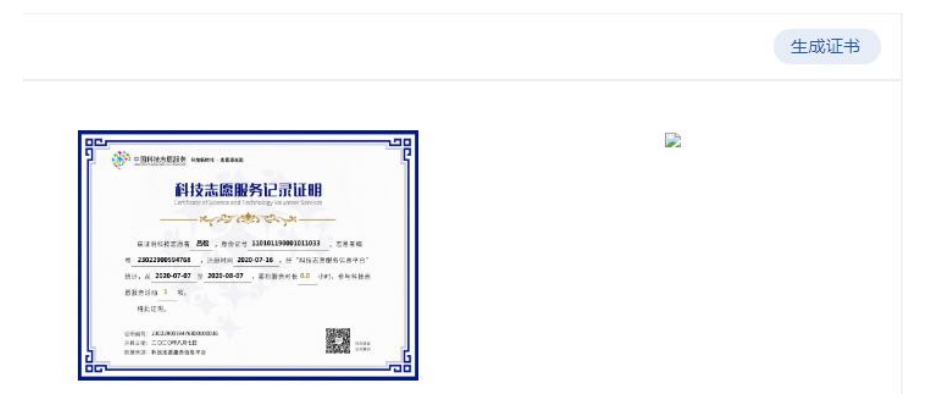

8. 我的消息

消息列表展示了平台自动发送的信息和归属组织管理 员、活动管理员手动发送的通知和公告。未读消息在菜单栏 处设有消息提醒。如下图所示:

| X WI JE    | •【系统消息】系统: 您参加的活动:65765活动已被取消!        | 2020-08-12 16:36:3 |
|------------|---------------------------------------|--------------------|
|            | •【系统消息】系统: 您参加的活动:76活动已被取消!           | 2020-08-12 16:36:1 |
|            | •【系统消息】系统: 您已被揩派担任活动:65765的负责人        | 2020-08-12 16:35:5 |
|            | •【系统消息】系统: 您已被指派担任活动:76的负责人           | 2020-08-12 16:29:4 |
| 加入的组织参与的活动 | •【系统消息】系统: 您参加的活动:天津市中小学科学技术教育活动已被取消! | 2020-08-12 12:15:3 |
|            | •【系统消息】系统: 您已被指派担任活动:天津市中小学科学技术教育的负责人 | 2020-08-12 12:15:0 |
| 个人中心       | • 【系统消息】 系统: 组织注册审批通知                 | 2020-08-03 16:48:2 |
| 我的组织       | •【系统消息】 : 您已被指派担任活动 ; 天津小学生科技培训的负责人   | 2020-07-22 10:01:4 |
| 我的活动       | • 【系统消息】 系统: 组织注册审批通知                 | 2020-07-22 10:00:0 |
| 我的积分       | 【系统消息】系统: 您好!您的【天津中小学爱心教育】活动信息已变更     | 2020-08-07 18:35:1 |
| 我的志愿秀      | 共2页 < <b>1 2 &gt;</b> 前往 2 页          |                    |
| 志愿服务证明     |                                       |                    |
| 我的消息 9     |                                       |                    |

点击消息的标题,可以查看消息的具体内容'点击返回 可以返回消息列表。如下图所示:

ち返回

| 标题:   | 您参加的活动:65765活动已被取消!      |  |
|-------|--------------------------|--|
| 发件人:  | 系统                       |  |
| 发件时间: | 2020-08-12 16:36:38      |  |
| 正文:   | 您管理的活动(65765)已被取消,请及时关注! |  |

(二)组织管理员中心

1. 组织登录或注册

(1) 组织未注册

主要对象:已注册成为科技志愿者、未注册成立科技志 愿服务组织的用户,可以点击用户中心右下角"科技志愿服 务组织注册"按钮,完成组织注册。如下图所示:

| "组织名称      | 组织口号             |
|------------|------------------|
| 请输入组织名称    | 请输入组织口号          |
| 组织logo     | "归口管理单位类型        |
|            | 请选择归口管理单位类型 ~ ~  |
|            | "归口管理单位          |
|            | 请选择归口管理单位 ~      |
| 依托单位类型     | 依托单位名称           |
| 请选择依托单位类型  | ~ 请输入依托单位名称      |
| 成立日期       | "服务类别            |
| ○新成立 ○ 已成立 | 请选择服务类别(可多选) 🗸 🗸 |
| 队长姓名       | 队长单位             |
| 请输入队长姓名    | 请输入队长单位          |
| 队长职务       | 队长电话             |
| 请输入队长职务    | 请输入队长电话          |
| "是否在民政部门注册 |                  |
| ○是 ○吉      |                  |
| 团体简要描述     |                  |
| 请输入团体简要描述  |                  |
|            |                  |

页面说明:标有\*的填写项,为必填项,需要用户真实、 准确、完整地填写信息。若不填写或填写不正确,将无法完 成注册。以下逐项说明填写规则:

\*组织名称:科技志愿服务组织名称应填写清晰、完整、 规范,建议组织名称由"所在单位名称+科技志愿服务组织 (队)"组成,且长度不超过50个字符。

\*组织口号:若组织已有明确的口号,可以在此处填写; 若组织口号还没有或不固定,待组织口号确定后,可在"组 织管理员中心-组织信息"处填写或修改组织口号。 \*组织 logo: 点击 ▲, 可以上传组织的宣传 logo。该图 片将会在组织列表页面和组织详情页面中显示; 若组织暂时 没有 logo, 平台将会设置默认图片, 待组织 logo 确定后, 可在"组织管理员中心-组织信息"处进行更新。

\*归口管理单位类型:平台已经注册的科技志愿服务组织,按照归口管理单位统一进行管理,具体分为"中国科协" "全国学会""地方科协"等3类。

\*归口管理单位:根据选择的归口管理单位类型,对应 展示不同的归口管理单位。归口管理单位类型为"中国科协" 时,归口管理单位只能选择"中国科协";归口管理单位类 型为"全国学会"时,归口管理单位可在 210 个全国学会中 选择;归口管理单位类型为"地方科协"时,需要按照省、 市、县逐级确定对应的归口管理单位。组织注册信息提交后, 将由该归口管理单位对其进行审核,审核通过后,组织即注 册成功。

\*成立日期:组织管理员根据组织的实际情况,若是"新 成立"的组织,组织成立日期默认当日日期;若是"已成立" 的组织,页面会显示日期输入框,需要填写组织的具体成立 日期。

\*是否在民政部门注册:组织管理员需要正确、如实填 写组织是否在民政部门注册,若选择"是",则需要提供"法 人登记证书图片"和"统一社会信用代码";若选择"否", 直接进行下步操作。

\*其他项目: 依托单位类型、依托单位名称、服务类别、

队长信息等,均需要如实选择或填写。

以上信息填写完成后,应点击《科技志愿服务注册协议》 链接,仔细阅读,同意并勾选。如下图所示。

☑ 我已阅读并同意《科技志愿服务组织注册协议》

以上信息填写完成后,点击 "注册"按钮,页面跳转至"注 册组织成功,等待后台审核"。 如右图所示:

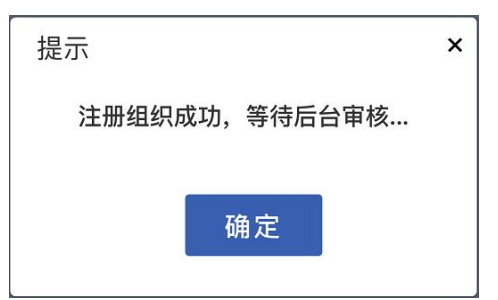

完成注册后,需要后台管理员审核。审核通过后,填写 组织注册信息的用户将默认成为该组织的管理员。通过用户 中心,进入组织管理员中心。由于平台对志愿者加入组织有 个数限制,且最多同时可以加入5个组织,在用户的管理员 中心可以切换组织,分别管理。

(2)组织已注册

志愿者点击"登录"后, 页面会同时显示"个人中心" 和"组织管理员中心"。点击 "组织管理员中心",可以查 看"数据统计""组织信息"

"组织志愿者" "品牌项目"

"活动中心""活动日历""活动推送""审批中心"和"消息中心"9个子菜单。如图所示:

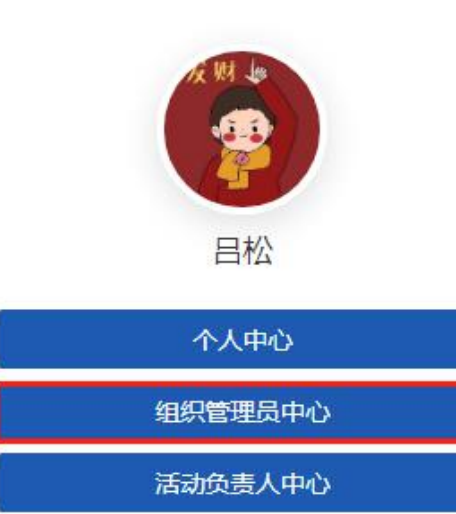

退出登录

科技志愿服务组织注册

2. 数据统计

点击"数据统计",可以查看组织经历、发布活动次数统计、新增志愿者人数统计等。如下图所示:

| 天津市河东区志愿服务队                          | <ul> <li>》 您管理的其他组织有侍审事项/未读消息,请切换活动查看</li> </ul>         |   |
|--------------------------------------|----------------------------------------------------------|---|
|                                      | 组织经历                                                     |   |
| 中国科技志愿服务                             | 组织成立 发布了第一场 创建了第一个 累计志愿时长 组织已成立9<br>活动   品牌项目   达24h   天 |   |
| CHAR INSULTION IN TOTAL AND TRONGING |                                                          |   |
| 天津市時东医市医田常                           | 2020-08-03 2020-08-03 2020-08-03 2020-08-07 今天           |   |
| attiztEE #0 1 2020-08-03             |                                                          |   |
|                                      | ▲         ▲           累计发布活动数         品牌项目         志愿者人数 | 1 |
| 新建坝日 反布活动                            |                                                          |   |
| 数据统计                                 | 及17月24月25年10日<br>(★約・177)<br>按月统计(最近一年)▼                 |   |
| SAPIL/SPI                            | 5                                                        |   |
| 组织信息                                 |                                                          |   |
| 组织志愿者                                |                                                          |   |
| 品牌项目                                 |                                                          | 6 |
| 活动中心                                 | 0 2019-08 2019-10 2019-12 2020-02 2020-04 2020-06        |   |

3. 组织信息

点击"组织信息",可以查看、编辑组织信息,发起组 织变更申请,生成组织海报。

(1) 组织信息

点击"编辑", 即可修改组织信 息。其中,组织名 称、成立日期、归 口管理单位类型、 归口管理单位为锁 定项,如需变更, 需通过提交变更申 请完成。如图所示:

| -                      | 组织信息     | 更记录             |        | 2编辑              |
|------------------------|----------|-----------------|--------|------------------|
| 中国科技志愿服务               | ×注销账号    | ◎ 变更申请   ◎ 生成组  | 织海报    |                  |
| APANKEABER<br>Si       | 组织名称     | 天津市河东区志愿服<br>务队 | 组织二维码  |                  |
| ntto: H W 1 2020-08-03 | 组织口号     |                 |        |                  |
| 新建项发布活                 | 组织编号     | 20200803021013  |        |                  |
|                        | 服务时长     | 24              |        | EI CASERNE       |
| 86107511               | 发布活动数    | 1               | 队长姓名   |                  |
| <b>叙/店3/</b> 11        | 管理员      | 目松,刁一宁          | 队长单位   |                  |
| 组织信息                   | 是否在民政部门  | 否               | 队长职务   |                  |
| 组织志愿者                  | 注册       |                 | 队长电话   |                  |
| 品牌项目                   | 依托单位类型   |                 | 团体简要描述 |                  |
| 活动中心                   | 依托单位     |                 | 组织logo |                  |
| 活动日历                   | 旧口管理单位类型 | 地方科协            |        | 中国科技志愿服务         |
| 活动推送                   | □□管理单位   | 城厢区             |        | 1                |
| 审批中心                   | 成立日期     | 2020-08-03      |        | ARAMSECERS:<br>K |
| 消息中心                   | 肥肉半回     | 彩体控制            |        | 802日期12020-08-03 |

点击"注销账号",完成注销组织操作。其中,当组织 有活动未结束、审批未处理时,不允许注销;注销申请提交 后,需归口管理单位审核;注销申请提交后,组织管理员不 可再进入组织管理中心。注销后,该组织发布过的活动、创 建过的项目依然在前台展示;该组织的志愿者不再归属该组 织。点击 ×注销账号按钮,会弹出如下页面,请如实、准确、 完整地填写注销原因,上传注销依据文件,即可注销该组织。 如下图所示:

|               | ×     |
|---------------|-------|
|               |       |
|               |       |
|               |       |
|               |       |
| HT 245 766 21 |       |
| 取 消           |       |
|               | 取消 确认 |

由于误操作等原因需要恢复组织账号,10天内,可以联 系后台管理员进行恢复。

点击"变更申请", 可以变更组织名称、变更 归口管理单位、变更管理 员。以上均需要后台管理 系统管理员审核,审核通 过后方能生效。如图所示:

| 受更归口管理单位                |          |   |
|-------------------------|----------|---|
| "归口管理单位类型               | *归口管理单位  |   |
| 全国学会                    | ~ 中国光学学会 | ~ |
|                         |          |   |
| 变更原因                    |          |   |
| <b>变更原因</b><br>请填写变更原因  |          |   |
| ●更原因<br>議填与变更原因         |          |   |
| ●班原因<br>當員与变更原因<br>更更依据 |          |   |

| 变更名称    | × 变更管理员             | ×  |
|---------|---------------------|----|
| *新造织各称  | 管理员名单               |    |
| 请输入组织名称 | La 张三 13312121212 × |    |
| や田原因    | 选择管理员               |    |
| 演算写变更原因 | ₩Ξ ∽                |    |
|         | 受更说明                |    |
| 尖迅依据    |                     |    |
| H版文件    |                     |    |
| 戦消      | 取消                  | 倫认 |

其中,组织管理员的数量上限由组织内志愿者人数决定。具体标准如下:志愿者为1-100人,可设置1个组织管理员;101-200人,可设置2个组织管理员;201-300人,可设置3个组织管理员;301-400人,可设置4个组织管理员;401人及以上,可设置5个组织管理员。

点击"生成组织海报",可查看、下载或分享。如下图 所示:

|                 |                      | 回下载 四分享 |
|-----------------|----------------------|---------|
| -               | •                    |         |
| 中国科技志愿服务        | 天津市河东区志愿服务队          |         |
|                 | * 组织口号               |         |
| 天津市市市区石田田常      | ∉项目编号 20200803021013 |         |
| ц <u>и</u>      | ▪ 服务类型 科技咨询、科技培训     |         |
| 成立日期:2020-08-03 | ◎成立时间 2020-08-03     |         |
|                 | ■品牌项目 1              |         |
|                 | 志愿者人                 |         |
|                 | *数 1                 |         |
|                 | 累计发布                 |         |
|                 | ≡ 活动数 1              |         |

点击"变更记录",可查看组织变更信息的记录;点击 <sup>S 取消变更申请</sup>,可以撤回变更申请。如下图所示:

| 变更项    | 组织名称                |          |
|--------|---------------------|----------|
| 旧值     | 中国科协分享蓝天服务队         |          |
| 新值     | 中国科协热爱生活服务队         |          |
| 提交由语时间 | 2020-07-28 13:44:35 | 5 取消变更申请 |

4. 组织志愿者

点击"组织志愿者",根据多个检索条件,查看组织内 的志愿者成员列表;点击"展开,页面会显示更多查询项;点 击志愿者信息,可以查看志愿者详细信息;点击 <sup>10</sup> <sup>506</sup>,可 以将志愿者从组织中移除;点击 <sup>10</sup> <sup>501</sup>,可以将导出的志愿 者信息文件下载到本地。如下图所示:

| 名单信息     |                |            |      | C d  | 」 导出     |
|----------|----------------|------------|------|------|----------|
| 真实姓名 请输入 | 真实姓名 志愿者编      | 号 请输入编号    |      | 【搜索  | +展开      |
| 志愿者姓名 7  | 志愿者编号 1        | 生别 是否为基层三长 | 三长类别 | 政治面貌 |          |
| 目松 2     | 23022900594768 | 男 否        |      | 中共党员 | ~        |
| 真实姓名     | 昌松             |            |      | 发现   | 1        |
| 志愿者编号    | 23022900594768 |            |      |      |          |
| 手机号      | 18698010654    |            |      |      | <u>م</u> |
| 所在区域     | 黑龙江省-齐齐哈尔市     | 市-克山县      |      |      |          |
| 性别       | 男              |            |      | Ū    | 移除       |
| 是否为基层三长  | 否              |            |      |      |          |
| 5. 品牌项   | 目              |            |      |      |          |

| -34 H 1H42/ |              |             |       |                  |          |
|-------------|--------------|-------------|-------|------------------|----------|
| 项目名称 请输入项   | 目名称 项目       | 编号 请输入编号    | 成立时间  | ③最早时间 -          | 最晚时间搜索   |
| 项目名称        |              | 项目编号        | 累计发   | 病活动数  累i<br>数  数 | +招募志愿者人  |
| 爱心教育项目      |              | 20200803004 | 007 0 | 0                | ~        |
| ┃项目信息       |              |             |       |                  |          |
| 项目名称        | 爱心教育项目       |             |       | -                |          |
| 项目编号        | 20200803004  | 007         |       | 中国科技志思想          | 10       |
| 所属组织        | 天津市河东区       | 志愿服务队       |       | REPORT ADDRESS   |          |
| 成立时间        | 2020-08-03 1 | 8:42:48     |       |                  | 目 會 撤销项目 |
| 累计发布活动数     | 0            |             |       |                  |          |
| 累计招募志愿者人    | 0            |             |       |                  |          |
| 数           |              |             |       |                  |          |
| 项目简介        |              |             |       |                  |          |
| 关联活动        |              |             |       |                  |          |
|             |              |             |       |                  |          |
| Θ           |              |             |       |                  |          |
| 点击添加关联活     | 动            |             |       |                  |          |
|             |              |             |       |                  |          |

添加关联活动;点击 <sup>■</sup>,即可解除本项目与该活动的关联 关系。如右图所示: 点击 <sup>● 新建项目</sup>,可以创建新的项目。标有\*的填写项, 为必填项,必须真实、准确、完整地填写,如不规范填写, 将无法创建项目。以下逐项说明填写规则:

\*项目名称:填写品牌项目的名称。

\*项目 logo: 点击 ▲, 可以上传项目 logo 的宣传图片, 该图片会在项目列表和项目详情页中进行展示。

\*项目简介:填写品牌项目的简介。

\*添加关联活动:点击 — ,弹出"添加关联活动"页 面,可以选择本项目关联的活动。

\*删除关联活动:点击关联活动 logo 图片。

| *项目名称           | *项目   |
|-----------------|-------|
| 请输入项目名称         | Logo  |
| 项目简介            |       |
| 关联活动            |       |
| (1)<br>点击凝加关联运动 |       |
|                 | 返回 确认 |

6. 活动中心

点击"活动中心",可以查看组织发布的活动列表;点击"展开",可以根据多个检索条件,详细检索。如下图所示:

| 活动名称 请输入      | 活动名称 活动编号      | ] 请输入活动 | 加编号 活 | 动状态 请选择活动 | 助状态 搜索                          | +展开    |
|---------------|----------------|---------|-------|-----------|---------------------------------|--------|
| 活动名称          |                | 状态      | 志愿者〉  | 、数 详细地点   |                                 |        |
| 天津中小学爱心       | 教育             | 已结束     | 2     | 天津市河      | 东区 第四十五中学                       | •      |
| 活动信息          | 志愿者            | 活动评价    |       |           |                                 |        |
| <b>回</b> 推送活动 | ×取消活动          | ◎查看活动   | 洋情    | 生成海报 ④创   | ]建类似活动                          |        |
| 活动名称          | 天津中小学爱心教育      |         |       |           |                                 | 13     |
| 活动编号          | 12010201031797 |         |       |           | 100 C                           |        |
| 活动类型          | 线下             |         |       |           | 中国科技志愿服务                        | 2      |
| 活动区域          | 天津市            |         |       |           | RibbirtHomm                     |        |
| 详细地点          | 天津市 河东区 第四-    | 十五中学    |       |           | stated - 2001011 links - 200210 | oosiit |

点击"推送活动",可以将活动推送给其他组织。如下 图所示:

|      | 选择组织 |  |  |
|------|------|--|--|
| 送意见  |      |  |  |
| 眨想说… |      |  |  |
|      |      |  |  |

点击"取消活动",状态为招募中的活动将被取消,且 取消后无法恢复。如下图所示:

确认操作

| - 4 |     |   |
|-----|-----|---|
|     | - 2 | > |

是否取消活动?(该操作无法还原)

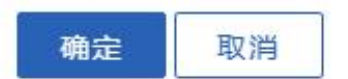

点击"查看活动详情",可以获取更多活动信息,或进行活动分享。如下图所示:

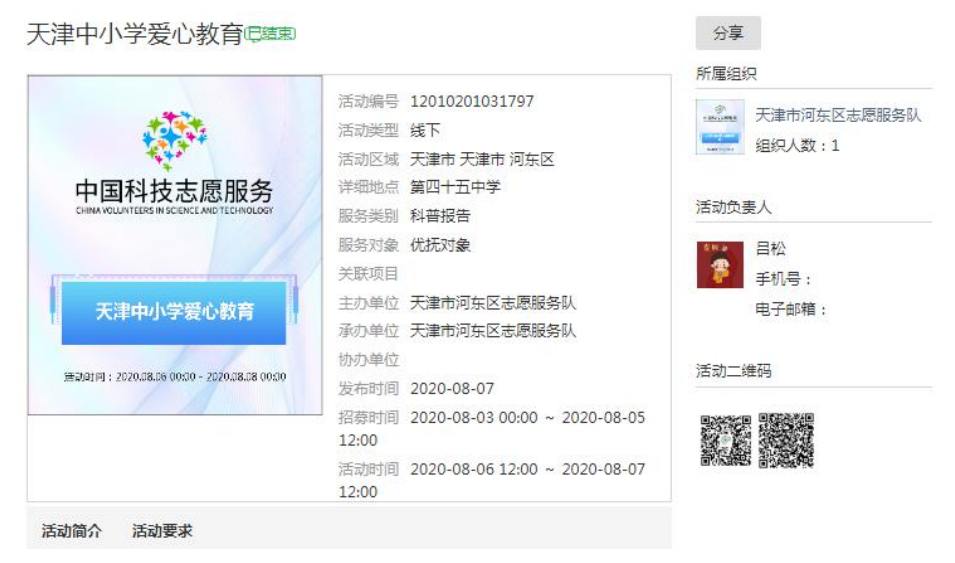

点击"生成海报",可以查看、下载或分享活动信息。 如下图所示:

| 由小学至小教育                                   |                                                   |                                         |
|-------------------------------------------|---------------------------------------------------|-----------------------------------------|
| [1] - 丁及 10 秋月                            |                                                   | 所属组织                                    |
|                                           | 活动编号 12010201031797                               | ·····································   |
| 100 A                                     | 活动类型 1                                            | 440人数·1                                 |
| 1997 (No. 1997)                           | 活动区域 天津市 天津市 河东区                                  |                                         |
| P国科技志愿服务                                  | 详细地点 第四十五中学                                       | (1) (1) (1) (1) (1) (1) (1) (1) (1) (1) |
| HINA VOLUNTEERS IN SCIENCE AND TECHNOLOGY | 服务类别 科普报告                                         | 活动页要入                                   |
|                                           | 服务对象 优抚对象                                         | 目松                                      |
|                                           | 关联项目                                              | 手机号:                                    |
| 天津由小学爱心教育                                 | 主办单位 天津市河东区志愿服务队                                  | 电子邮箱:                                   |
| ALL I J J SC DWH                          | 承办单位 天津市河东区志愿服务队                                  |                                         |
|                                           | 协办单位                                              | 活动二维码                                   |
| 3994 : 202008.38 00:00 - 2020.38.08 00:00 | 发布时间 2020-08-07 18:14:19                          |                                         |
|                                           | 招募时间 2020-08-03 00:00:00 ~ 2020-08-05<br>12:00:00 |                                         |
|                                           | 活动时间 2020-08-06 12:00:00 ~ 2020-08-07<br>12:00:00 | BANKING BANKAN                          |

点击"创建类似活 动",可完成类似活动的 创建。标有\*的填写项,为 必填项,必须真实、准确、 完整地填写,如不规范填 写,将无法发布活动。如 右图所示:

| 活动Logo                   |          | *活动名称       |    |  |
|--------------------------|----------|-------------|----|--|
|                          |          | 天津中小学爱心教育   |    |  |
| 中国科技态题版为<br>manufactures |          | 主办单位        |    |  |
|                          |          | 天津市河东区志愿服务  | И. |  |
| *活动类型                    |          | 承办单位        |    |  |
| 线下                       | $\sim$   | 天津市河东区志愿服务队 |    |  |
| *活动区域                    |          |             |    |  |
| 天津市 ~                    | 天津市      | ~ 河东区       |    |  |
| 协办单位                     |          | *详细地点       |    |  |
|                          |          | 第四十五中学      |    |  |
| *招募时间                    |          | *服务类别       |    |  |
| 2020-08-03 00:00:00 -    | 2020-08- | 科普报告        |    |  |
| *活动时间                    |          | *服务对象       |    |  |
| 2020-08-06 12:00:00 -    | 2020-08- | 优抚对象        | `  |  |
| *招募人数                    |          | 关联项目        |    |  |
|                          |          |             |    |  |

×

以下逐项说明填写规则:

\*活动 logo: 点击 ▲ ,可以上传活动的 logo 宣传图片, 该图片将会在活动列表和活动详情页中进行展示;若没有活动 logo 图片,平台将自动生成活动 logo。

\*活动名称:填写本次活动的活动名称,且不能大于 50 个字符。

\*主办单位:默认值是组织的名称,也可以根据实际情况进行修改。

\*承办单位:默认值是组织的名称,不可以修改。

\*活动类型:活动类型分为"线下""线上"两种。

\*活动区域: 根据实际情况, 选择活动所在的省、市、县。

\*其他项目:详细地点、服务类别、活动简介等,均需 要如实选择或填写。

活动发布成功后,页面弹出如下页面。

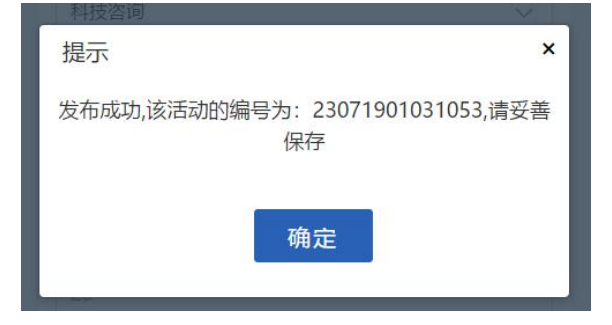

7. 活动日历

点击"活动日历",可以查看已发布活动的日程安排; 点击具体日期,右侧会展示当日进行活动的活动列表,当日 活动超过4个时,可以点击《或》逐个查看。如下图所示:

| «  | <  | 20 | 20年 | 8月 | >  | >> | く 活动1 | _              |
|----|----|----|-----|----|----|----|-------|----------------|
| 日  |    | Ξ  | Ξ   | 四  | 五  | 六  | 活动名称  | 天津中小学爱心教育      |
| 26 | 27 | 28 | 29  |    | 31 | 1  | 活动编号  | 12010201031797 |
| 2  | 3  | 4  | 5   | 6  | 7  | 8  | 活动类型  | 线下             |
| 9  | 10 | 11 | 12  | 13 | 14 | 15 | 活动区域  | 天津市            |
| 16 | 17 | 18 | 19  | 20 | 21 | 22 | 详细地点  | 天津市 河东区 第四十五中学 |
| 23 | 24 | 25 | 26  | 27 | 28 | 29 | 服务类别  | 科普报告           |
| 30 | 31 | 1  | 2   | 3  | 4  | 5  | 服务对象  | 优抚对象           |
|    |    |    |     |    |    |    | 关联项目  |                |
|    |    |    |     |    |    |    | 主办单位  | 天津市河东区志愿服务队    |
|    |    |    |     |    |    |    | 承办单位  | 天津市河东区志愿服务队    |
|    |    |    |     |    |    |    | 协办单位  |                |

Σ

8. 活动推送

点击"活动推送",可以查看"我收到的"和"我发出的活动"推送情况。点击"展开",可使用更多搜索项查找。 如下图所示:

| 我收到的 | 1 我发出的   | 5    |      |       |        |         |    |     |
|------|----------|------|------|-------|--------|---------|----|-----|
| 活动名称 | 请输入活动名称  | 活动编号 | 请输入活 | 动编号   | 活动状态   | 请选择活动状态 | 搜索 | -收起 |
| 活动类型 | 请选择活动类型  | 活动区域 | 请选择所 | 在区域i  | 服务类别   | 请选择服务类型 |    |     |
| 服务对象 | 请选择活动服务; |      | 发布时间 | ③最早时间 | - 最晚   | 时间      |    |     |
| 招募时间 | ③最早时间 -  | 最晚时间 | 活动时间 | ②最早时间 | ] - 最晚 | 时间      |    |     |

我收到的:是其他组织向本组织推送的活动,打开活动 信息。点击 ④ 创建类似活动,平台会自动为本组织复制一个活动, 组织管理员可以在原活动基础上做修改,点击发布,即可为 本组织创建一个类似的活动。

我发出的: 在活动中心, 活动信息中, 点击 <sup>3推送活动</sup>, 页面会弹出"推送活动"的页面, 点击"选择组织", 选择 要推送的组织, 填写推送说明, 点击确认, 即完成活动推送。 9. 审批中心

37

对本组织相关的"加入组织申请""上传证书申请""报 名活动申请""补录时长申请"和"服务时长核对"的审批 信息,进行审批。

加入组织申请:志愿者提交加入组织申请后,在该页面 中会展示所有申请加入本组织的志愿者列表,点击右侧按钮 可查看志愿者详细信息;点击 <sup>②审核通过</sup> ⑧<sup>审核不通过</sup> ,完成是 否允许该志愿者加入本组织的申请。如下图所示:

| 加入组织申课      | 青 上传证书                   | 申请     | 报名活动申请  | 补录时长时              | 申请服务时     | 长核对 |
|-------------|--------------------------|--------|---------|--------------------|-----------|-----|
| 真实姓名 请输     | 俞入真实姓名。  志               | 夏者编号 🕌 | 输入编号    | 手机号 请输入            | 手机号码 搜索   | +展开 |
| 志愿者姓名       | 志愿者编号                    | 性别     | 是否为基层三长 | 三 <mark>长类别</mark> | 政治面貌      |     |
| 习一宁         | 120102005947             | 67 男   | 否       |                    | 中共党员      | ~   |
| 真实故<br>志原者: | 性名 刁一宁<br>扁号 12010200594 | 767    |         | 0                  | ●审核通过 ⊗审核 | 不通过 |

上传证书申请:组织内的志愿者如需上传其他平台/单 位颁发的荣誉证书,需要组织管理员对其进行审核。点击 ② 审核通过 ⑧ 审核不通过,完成是否允许其上传的申请。审核通 过后,在志愿者的"个人中心-我的荣誉"中可以查看荣誉 证书;审核未通过,无法上传荣誉证书。如下图所示:

| 加入组织 | 加入组织申请 上传证书申请 |       | 报名活动申请 | 补录时长申请 | 服务时长核对 |
|------|---------------|-------|--------|--------|--------|
| 真实姓名 | 请输入真实姓名       | 志愿者编号 | 请输入编号  |        | 搜索     |

报名活动申请:志愿者报名参加活动后,需要组织管理员对其进行审批。审批通过后,志愿者才可以参加本次活动。 组织管理员通过选择活动列表下拉框来切换不同的活动,从 而审批不同活动的申请。如下图所示:

| 加入组织  | 只申请     | 上传证书申请 | 报名活动  | 申请 礼             | 补录时长申请  | 服务时长核对      |
|-------|---------|--------|-------|------------------|---------|-------------|
| 选择活动: | 活动名称    | ~      |       |                  |         |             |
| 真实姓名  | 请输入真实姓得 | 志愿者编号  | 请输入编号 | 手机号              | 请输入手机号码 | <b>月</b> 搜索 |
| 志愿者姓  | 名 志愿者   | 编号 性别  | 是否为基层 | ≡ <del>k</del> ≡ | 长类别     | 政治面貌        |

补录时长申请: 志愿者参加活动时,如忘记打卡,可通 过个人中心填写补录申请,组织管理员对其进行审批。组织 管理员可通过选择活动列表下拉框来切换不同的活动,从而 审批不同活动的申请。如下图所示:

| 加入组织申请     | 上传证书申请 | 报名活动申请 | 补录时长申请   | 服务时长核对 |
|------------|--------|--------|----------|--------|
| 选择活动: 活动名称 | ~      |        |          |        |
| ──待审数量: 0  |        |        | 请输入志愿者名称 | 或编号 搜索 |

服务时长核对:活动结束后,组织管理员需要对参加活动志愿者的服务时长进行核对,点击确认后,志愿者的服务 时长才可生效。组织管理员可通过选择活动列表下拉框来切 换不同的活动,从而审批不同活动的申请。如下图所示:

|        | 加入组织申证   | 青 上传    | 证书申请    | 报名活动申讨     | 青 补  | 录时长申请    | 服务时长        | 核对  |
|--------|----------|---------|---------|------------|------|----------|-------------|-----|
|        | 选择活动: 活动 | 名称      | ~       |            |      |          |             |     |
|        | ─10天内未处理 | ,系统将自动核 | 对通过; 点击 | 透到/签退时间,可以 | 直接修改 | 请输入志愿者名称 | 你或编号        | 搜索  |
|        | ⊘核对通过    | ⊗ 核对不通过 | Ð       |            |      |          | ⊕新增打        | 卡记录 |
|        | □ 志愿者编号  | 志愿者名称   | 签到时间    | 签到方式       | 签退时间 | 签退方      | 式状态         |     |
| 如      | 1发现有     | 缺少的     | 的打      | 添加记录       |      |          |             | ×   |
| 卡记录    | 、管理      | 员可以     | 人点      | *志愿者       |      | **       | 到时间         |     |
| 击 🕀 新城 | 曾打卡记录,   | 为志      | 愿者      | 张三         |      | ×        | 1 227047167 |     |
| 添加打    | 「卡记录     | 。如右     | 函       | 茴 签退时间     |      |          |             |     |
| 所示:    |          |         |         |            | I    | 取消 提     | 交           |     |

10. 消息中心

点击"消息中心", <sub>发消息</sub> 可以查看"收件箱"和 "发件箱"。收件箱为 接收人 平台自动发布的信息 或组织管理员发送的 消息;发件箱为组织管 理员给组织内的志愿 者发送的消息或通知。 如右图所示:

(三)活动负责人中心

志愿者点击"登录"后,页 面会同时显示"个人中心"和"氵 动负责人中心"。点击"活动负 责人中心",可以查看"活动信 息""活动志愿者""活动评论 "审批中心""消息中心"和"耳 系方式"6个子菜单。如右图所示

1. 活动信息

| 请输入村   | 示题              |
|--------|-----------------|
| 请选择    | 寒收人 ( 可多选 ) シング |
|        |                 |
|        |                 |
|        |                 |
|        |                 |
|        |                 |
|        |                 |
|        | 取消    确定        |
|        |                 |
|        |                 |
| Į      | to the test     |
| 舌      |                 |
| ,<br>T |                 |
| ι      |                 |
|        | 个人中心            |
| _ >>   | 组织管理员中心         |
| 联      | 活动负责人中心         |
|        | 退出登录            |
|        | 科技志愿服务组织注册      |

×

点击"活动信息"可以查看活动信息;点击 < 2 篇 按钮, 可以修改活动信息。点击左上角活动名称,可完成活动切换。 如下图所示:

标题

正文

| 津小学生科技培训               | ✓ 您管理的;                                                        | 活动有待审事项/未读消息,请切换活动查看 |                                             |
|------------------------|----------------------------------------------------------------|----------------------|---------------------------------------------|
| 已结束                    | 活动信息                                                           |                      |                                             |
| 志愿者人数 1<br>活 动 区 域 天津市 | <ul> <li>         查看活动详情         <ul> <li></li></ul></li></ul> | 生成活动海报               |                                             |
| 沽动时间 2020-07-09        | 活动名称 天津小学生                                                     | 科技培训 主办单位            | 天津科技服务队                                     |
|                        | 活动编号 120101010                                                 | 330673 承办单位          | 天津科技服务队                                     |
| 活动信息                   | 活动类型 线下                                                        | 协办单位                 |                                             |
| 活动志愿者                  | 活动区域天津市                                                        | 发布时间                 | 2020-08-12 16:54:22                         |
| 活动评价                   | 详细地点 天津市 和平                                                    | 区小学招募时间              | 2020-07-01 18:00:00 ~ 2020-07-0             |
| 审批中心                   | 联系人手机未设置                                                       |                      | 20:00:00                                    |
| 消息中心                   | 联系人邮箱 未设置                                                      | 活动时间                 | 2020-07-09 08:00:00 ~ 2020-07-1<br>12:00:00 |
| 联系方式                   | 服务类别科技培训                                                       | 活动简介                 |                                             |
|                        | 服务对象 儿童                                                        | 活动要求                 |                                             |
|                        | 关联项目                                                           |                      |                                             |

2. 活动志愿者

点击"活动志愿者",可以查看报名参加活动的志愿者 信息;点击"展开",可根据多个条件查询志愿者信息;点 击 ① 导出,可以将志愿者信息导出,并下载到本地;点击

\*\*\* ,可以取消该志愿者参加本活动。如下图所示:

| 真实姓名  | 请输入真 | 实姓名     | 志愿者编号                  | 请输入编号       | 手机号   | 请输入手机号码 | 搜索 -收起    |
|-------|------|---------|------------------------|-------------|-------|---------|-----------|
| 政治面貌  | 请选择政 | 治面貌     | 民族                     | 请选择民族       | 学历    | 请选择学历   |           |
| 志愿者姓名 | 10   | 源者编号    | 性另                     | 」   是否为基层三十 | f EKs | 約 政治面夠  | <b></b> 虎 |
| 吕松    | 2    | 3022900 | 594 <mark>768</mark> 男 | 否           |       | 中共党     | 员         |
| 1     | 真实姓名 | 目松      |                        |             |       |         | 发财。       |
| 志     | 息者编号 | 2302290 | 0594768                |             |       |         |           |
|       | 手机号  | 1869801 | 0654                   |             |       |         |           |
| ļ     | 沂在区域 | 黑龙江省    | -齐齐哈尔市-克               | 山县          |       |         |           |
|       | 性别   | 里       |                        |             |       |         | 前 移除      |

3. 活动评价

点击<sup>▲上传</sup>,可以查看、上传或删除活动风采。如下图所 示:

综合评价:★★★★★★ 共有 0 人参与评价
4.审批中心

对参加活动志愿者"报名活动申请""补录时长申请" 和"服务时长核对"的审批信息,进行审批。

报名活动申请: 志愿者报名参加活动后,需要活动负责 人对其进行审批。审批通过后,志愿者才可以参加本次活动。 活动负责人通过选择活动列表下拉框来切换不同的活动,从 而审批不同活动的申请。如下图所示:

| 报名活动的 | 申请    | 补录时 | 讨长申请  | 服务时长核 | 亥对                  |      |      |    |     |
|-------|-------|-----|-------|-------|---------------------|------|------|----|-----|
| 真实姓名  | 请输入真实 | 姓名  | 志愿者编号 | 请输入编号 | 手机号                 | 请输入手 | 机号码  | 搜索 | +展开 |
| 志愿者姓名 | 志愿    | 諸编号 | 性别    | 是否为基层 | ek e <mark>k</mark> | 类别   | 政治面貌 |    | 84  |

补录时长申请: 志愿者参加活动时,如忘记打卡,可通 过个人中心填写补录申请,活动负责人对其进行审批。活动 负责人可通过选择活动列表下拉框来切换不同的活动,从而 审批不同活动的申请。如下图所示:

| 报名活动申请   | 补录时长申请 | 服务时长核对 |             |    |
|----------|--------|--------|-------------|----|
| ──待审数量:0 |        |        | 请输入志愿者名称或编号 | 搜索 |

服务时长核对:活动结束后,活动负责人需要对参加活动志愿者的服务时长进行核对,点击确认后,志愿者的服务 时长才可生效。活动负责人可通过选择活动列表下拉框来切换不同的活动,从而审批不同活动的申请。如下图所示:

| 报名活动申请   | 事 补录时     | 时长申请      | 服务时长核     | 对    |           |     |      |
|----------|-----------|-----------|-----------|------|-----------|-----|------|
| ◯10天内未处理 | , 系统将自动核X | 讨通过 ; 点击签 | 到/签退时间,可以 | 直接修改 | 请输入志愿者名称或 | 扁号  | 搜索   |
| ◎核对通过    | ⊗核对不通过    |           |           |      |           | ⊕新增 | 打卡记录 |
| □ 志愿者编号  | 志愿者名称     | 签到时间      | 签到方式      | 签退时间 | 签退方式      | 状态  |      |

如发现有缺少的打卡记录,管理员可以点击 <sup>●新增打卡记录</sup>, 为志愿者添加打卡记录。如下图所示:

| *志愿者   | *签到时间 |  |
|--------|-------|--|
| 张三     | ▶     |  |
| *签退时间  |       |  |
| 茴 签退时间 |       |  |
|        |       |  |

5. 消息中心

"点击消息中心", 发展 可以查看"收件箱"。 和"发件箱"。收件 新为平台自动发布的 适息或组织管理员发 送的消息;发件箱为 组织管理员给组织内 的志愿者发送的消息 或通知。如右图所示:

| 收人 | 请选择接收人(可多选) | ~ |
|----|-------------|---|
| E文 |             |   |
|    |             |   |
|    |             |   |
|    |             |   |
|    |             |   |

×

6. 联系方式

为便于平台用户直接与活动负责人取得联系,可以在此 处填写经常使用的手机号和电子邮箱,以上信息将在活动详 情页进行展示。如下图所示:

| ♥ 温馨提示:建议您填写您的手机号和电子邮箱,这样志知<br>只在活动详情页进行展示,不会修改个人中心 | 夏者在活动洋情页可以查看您的联系方式。您的联系方式<br>边绑定的手机号和邮箱! |
|-----------------------------------------------------|------------------------------------------|
| 手机号<br>请输入您的手机号,确认后标                                | 将在前台展示                                   |
| <b>电子邮箱</b><br>谱输入您的电子邮箱,确认5                        | 后将在前台展示                                  |
|                                                     |                                          |

确认